Version 006 / 20110608

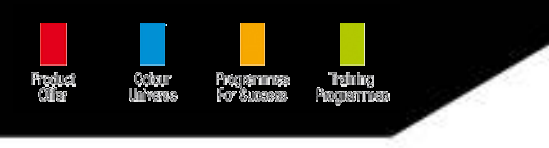

# R-M INTERNET MANUAL

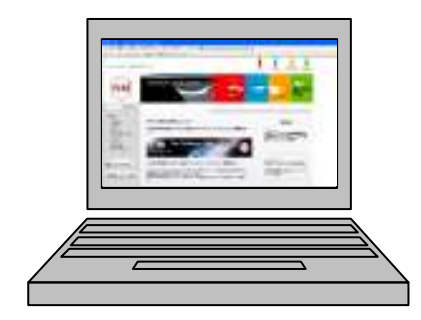

海外版ホームページ

- ・ カラーマスターと連動
- ・ データー数が多い
- ・ 色々な検索方法が可能
- ・ MSDS 入手可能
- ・ テクニカルデータシート入手可能
- ・等々

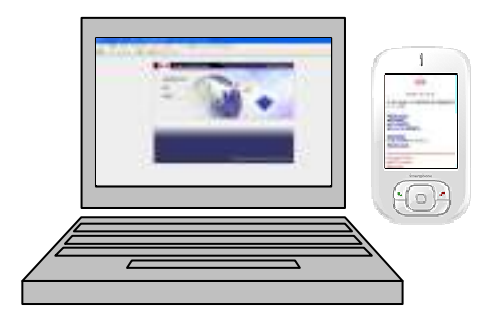

国内版ホームページ

- ・ 携帯電話でも見れる
  - ・ 実車データー(日本オリジナル)
- ・ 等々

- 海外版ホームページ : http://www.rmpaint.com/ja\_JP/start/index.xml 国内版ホームページ : http://www.rm-bnc.com/pc/index.html
- 携帯版ホームページ : http://www.rm-bnc.com/

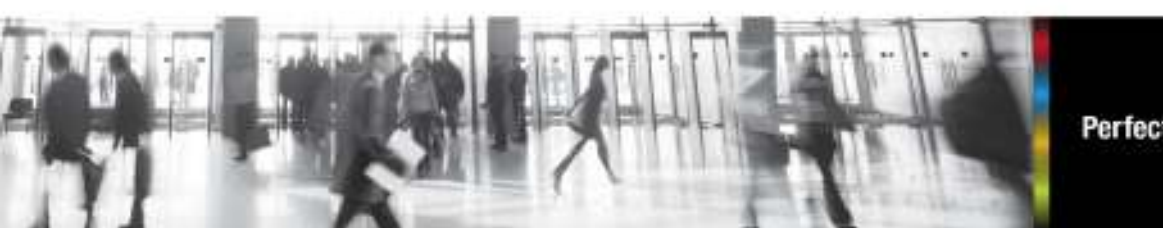

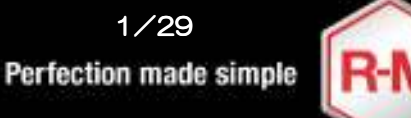

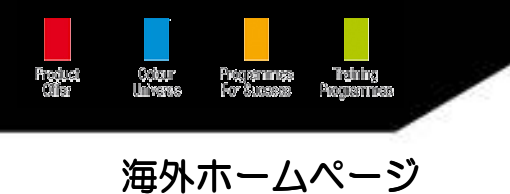

## <u>メイン画面紹介</u>

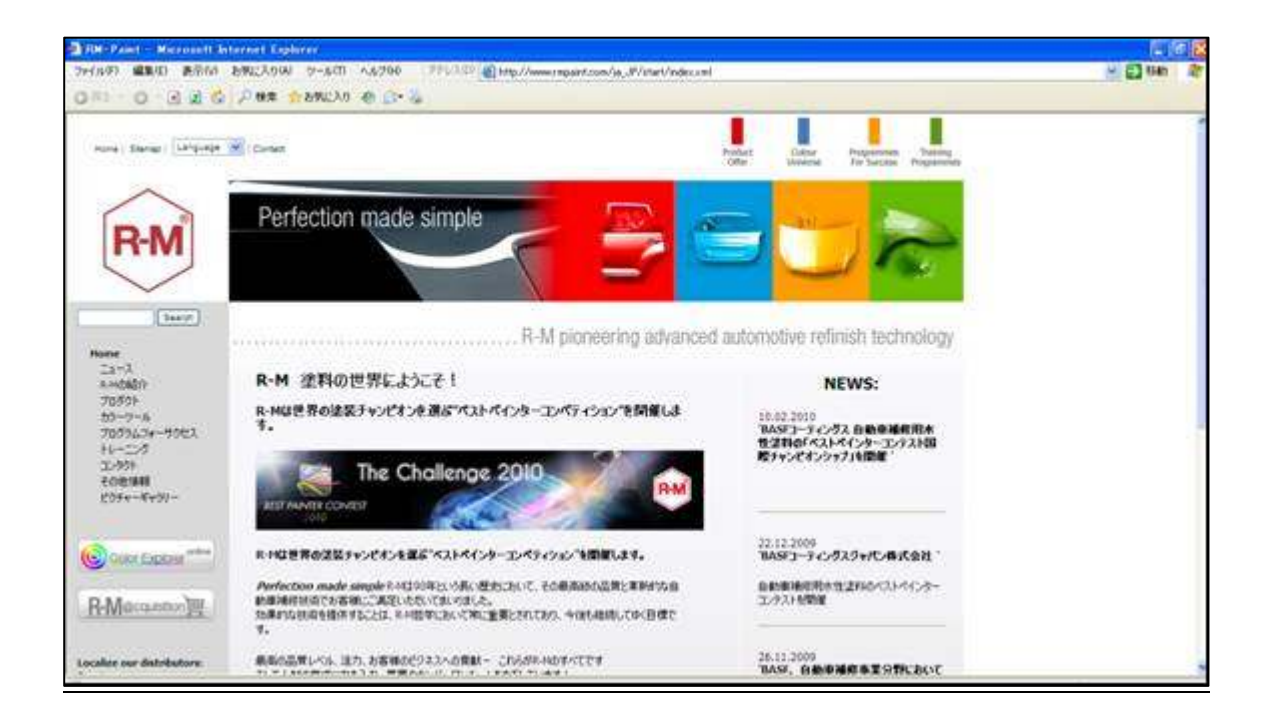

R-M プレス・リリース 及び R-M ニュース R-Mの紹介 R-Mの歴史・パートナー(カーメーカー承認パンフレット) プロダクト MSDS(マテリアルセーフティデーターシート) TDS (テクニカルデーターシー:塗装マニュアル) カラーツール カラーエクスプローラオンライン・R-M カラーツール プログラムフォーサクセス コンサルティングモジュール紹介 トレーニング コンセプト コンタクト 国内コンタクト先 その他情報 サイトマップ・Search

ピクチャーギャラリー(パスワードが必要な為、見れません)

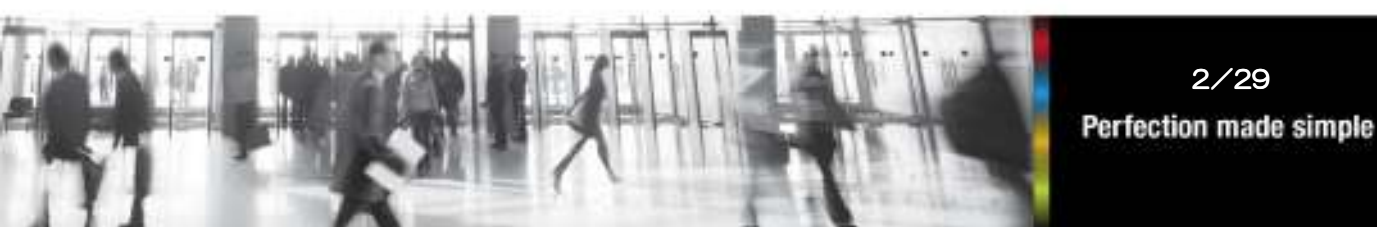

ニュース

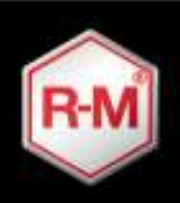

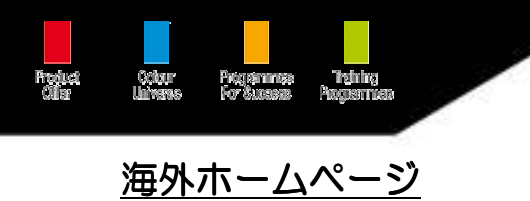

## 検索画面に進むには

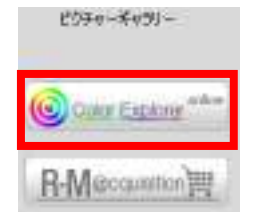

Color Explorer online をクリックすると下の画面が開きます

| Color Explorer Online - Window | es Internet Explorer                   | man to man to    |                                |                      | [m]#] #               |
|--------------------------------|----------------------------------------|------------------|--------------------------------|----------------------|-----------------------|
| 😳 🗸 👘 http://usowepi           | ver, mpaint, com index at p?anguage=44 | and the second   |                                | • [4] × [3] Hog      | ρ·                    |
| Szecosi dan, alive             | 551225(A) 7-5(1) 00-5(1)               | × ¥! • 2• ABUTHE | · 48 · · @• 8                  | · 10 · 4 · 10 · 10 · |                       |
| ☆ お気に入り きのbr Explor            | rer Online                             |                  |                                |                      |                       |
|                                | 0-P -                                  | prosent          | 9-8-                           | 1                    |                       |
| R-M                            | 入力通答:                                  |                  | 1774                           | + 72                 |                       |
|                                | . 72 88                                |                  |                                | * 78 - * 78          |                       |
| 159655                         | #x-#54 = #7                            | + 27 -           | 1791-90                        | • 7#                 |                       |
|                                | an-467 - ±2 -                          |                  | 202 200                        | * 38                 |                       |
| 8 2                            |                                        |                  |                                |                      |                       |
| WINDOW CO                      | 1997月11日 11-11                         | 0-1              | 81-2-8                         | Fient Search         | yt-r                  |
|                                | 201400 Dov 500                         |                  |                                |                      | Victoria and a second |
| A 1-2-                         | 10-202 ID-2-F                          | E C              | Web - A - State DX of the Unit | ASIER                | COLORMOEX             |
|                                |                                        |                  | a 11-5-141R                    |                      |                       |
|                                |                                        |                  | ALL X GEOGRA                   |                      |                       |
|                                |                                        |                  | ( provide the second           |                      |                       |
|                                |                                        |                  | OK                             |                      |                       |
|                                |                                        |                  |                                |                      |                       |
|                                |                                        |                  |                                |                      |                       |
|                                |                                        |                  |                                |                      |                       |
| R080951-1                      | N001040                                | <u>e</u>         | 07/01                          | COLORM               | 15TER 17730           |
|                                |                                        |                  |                                | ~                    |                       |
|                                |                                        |                  |                                |                      |                       |
|                                | 2.0                                    |                  |                                | DAA                  |                       |
| 47:346530.853;合                |                                        |                  |                                |                      |                       |
|                                |                                        |                  | L.                             |                      |                       |
| 12                             |                                        | 9                |                                |                      |                       |
|                                |                                        |                  |                                |                      | 38 · · · · · · · · ·  |

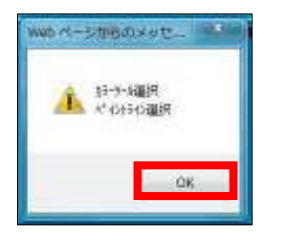

カラーツール選択 ペイントライン選択 のメッセージが表示されますので、 OK をクリックして下さい。

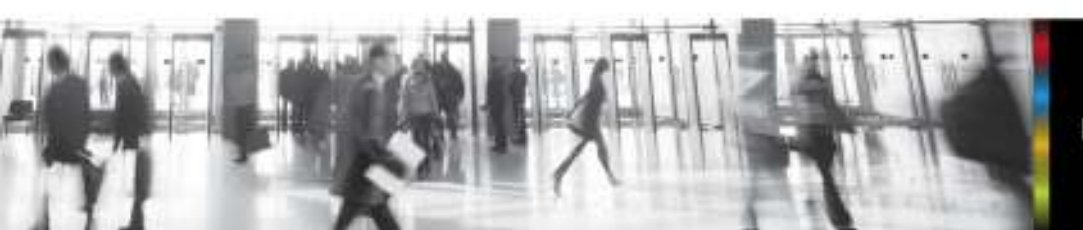

3/29 Perfection made simple

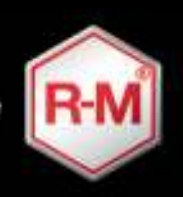

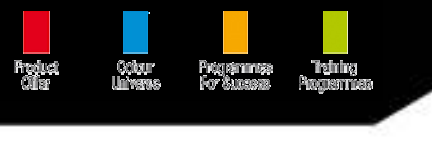

## 初期(システムコンフィグレーション)設定方法 1 (初回のみ)

| Color Explorer Online - Window                                                                                                    | s Internet Explorer     |                   | A D W A D MAN                         | (O) 8               |
|----------------------------------------------------------------------------------------------------|-------------------------|-------------------|---------------------------------------|---------------------|
| Nttp://colorsuplorerumpaint.co                                                                                                    | miprela.stp             |                   |                                       |                     |
| 22762222000-202                                                                                                    | 保存 . 終了                 |                   |                                       |                     |
| A STATE AND A STATE AND A STAT | ★9-2- <b>5</b> 選択       | 名品表现              | \$5283040x                            | 10.71 8 2010 fails: |
| ID ONVX HD                                                                                                    | COLORMASTER M 1         | Japanese          | • Pb 🗄 16                             | CHRONOLUX           |
| CUNO HO OP                                                                                                    | COLORMASTER M 2         |                   | · · · · · · · · · · · · · · · · · · · | CHRONOTOP           |
| IT DIAMONT                                                                                                    | COLORMASTER M 3         |                   |                                       | CRYSTALCLEAR CP     |
| C GRAPHITE HD                                                                                                    | COLORMASTER S 1         |                   |                                       | CRYSTALTOP          |
| ET UNO HD                                                                                                    | E COLORMASTER S 2       |                   |                                       | E DIAMONTOLEAR CP   |
| UNO HD 420                                                                                                    | COLORMASTER S 3         |                   |                                       | CI DIAMONTOP CP     |
|                                                                                                    | COLORQUARTZ             |                   |                                       | E EXTRASEALER       |
|                                                                                                    | DIAMOND CARDS           |                   |                                       | C MULTIFILLER       |
|                                                                                                    | TE GRAPHITE COLOR GUIDE |                   |                                       | E PERFECTFILLER     |
|                                                                                                    | SOLOCARDS               |                   |                                       | PROFILLER           |
|                                                                                                    | IS TINTOGUIDE           |                   |                                       | SATINTOP            |
|                                                                                                    | TINTOSCOPE              |                   |                                       | E SLICATOP          |
|                                                                                                    |                         |                   |                                       | EI STARLUK          |
|                                                                                                    |                         |                   |                                       | EISTARTOP           |
| ヘインドライン ONX2<br>協力を表示しない                                                                                                    | 51(2)(2)(2) DIAM        | ASTO FOR YOU GRAP | AV21540 UND<br>MODE WEEL OLD          |                     |
| E HEAD1                                                                                                    | ET B0630                | No-dill'A found   | E SCI5                                |                     |
| E HB440                                                                                                    | E 8C700                 |                   | E1 9015                               |                     |
| EI HB462                                                                                                    | 10 EXION                |                   | E \$C429                              |                     |
|                                                                                                    | ET 80387                |                   | E3 \$60                               |                     |
|                                                                                                    | E 80436                 |                   | 15 SC65                               |                     |
|                                                                                                    | 10 B/538                |                   | EI SC70                               |                     |
|                                                                                                    | EI 6x876                |                   |                                       |                     |
|                                                                                                    | C MULTEL                |                   |                                       |                     |

ユーザー様のお使いの塗料・カラーマスターにチェックを入れる事で、よりユーザー 様に合わせた使用方法が可能となります。

#### ※ この表示が出ない場合

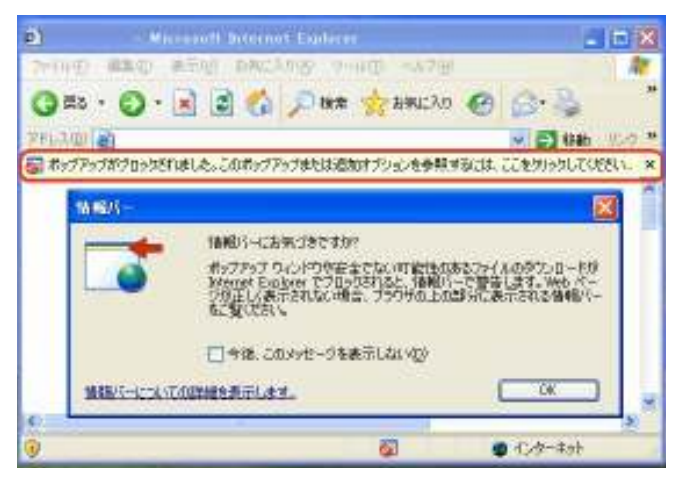

#### 画面上部に

「ポップアップがブロックされました…」 の表示は出ていませんでしょうか、これは Internet Explorer 8 を使用されている ユーザー様の PC で起こる可能性があり ます。

解除方法は、「ここをクリックして下さい」 を押して頂き、常に許可するを選択して下 さい。場合によっては、数度出る事があり ます。

> 4/29 Perfection made simple

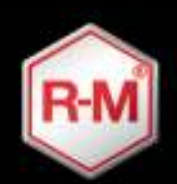

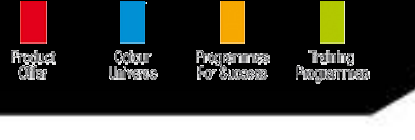

<u>海外ホームページ</u>

## 初期(システムコンフィグレーション)設定方法 2(初回のみ)

|                            | ★イントライン選択 ONYX HD UNO HD CP DIAMONT GRAPHITE HD UNO HD UNO HD UNO HD 420 | ペイントライン選択<br>お使いの塗料にチェックを入れて下さい。<br>ONYX HD : 水性塗料<br>DIAMONT : 溶剤塗料<br>UNO HD : 1 コート対応溶剤塗料<br>※ UNO HD CP · GRAPHITE HD ·<br>UNO HD 420 は日本では未発売の<br>海外での規制対応品となります。 |
|----------------------------|--------------------------------------------------------------------------|----------------------------------------------------------------------------------------------------|
| 1<br>2<br>3<br>4<br>5<br>6 |                                                                          | カラーマスターM1 & S1 をお使いの方<br>① ・ ② ・ ④ ・ ⑤<br>にチェックを入れて下さい<br>カラーマスターM2 & S2 をお使いの方<br>② ・ ⑤ にチェックを入れて下さい<br>カラーマスターM3 & S3 をお使いの方<br>③ ・ ⑥ にチェックを入れて下さい                   |
|                            | 言語選択<br>Japanese ▼<br>処方を表示しない:<br>Pb ■ 鉛                                | 言語選択<br>表示言語を決定します。<br>処方を表示しない:<br>Pb ・ 鉛入り原色を表示させたく出来ます                                                                                                    |

- : 濃縮原色を表示させなく出来ます
- Â 11 廃色予定の色を表示させなく出来ます :
  - <u>チェックを入れなくてもOKです。</u>

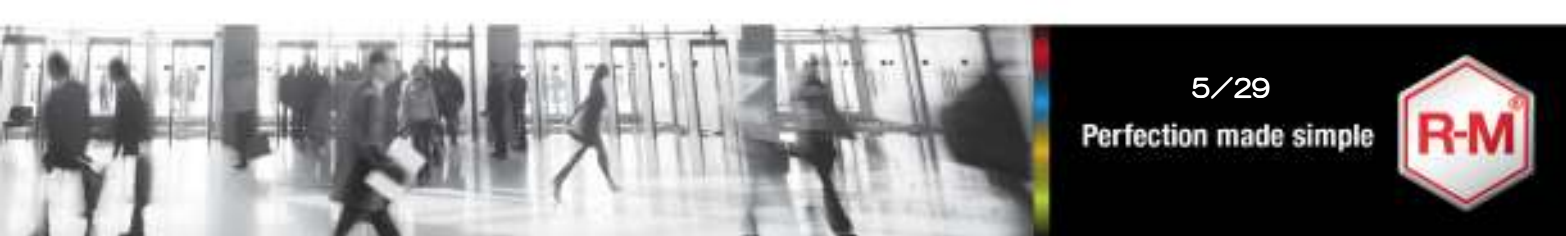

調色処方を使用、

廃色予定の原色を

濃縮原色

含む

Â

41

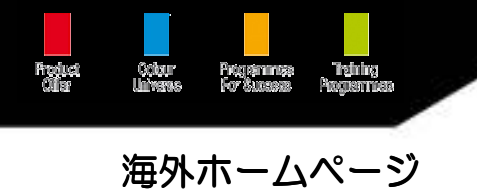

## 初期(システムコンフィグレーション)設定方法 3(初回のみ)

| うない こ                                                                                                    |
|----------------------------------------------------------------------------------------------------|
| NOLUX                                                                                                    |
| NOTOP                                                                                                    |
| TALCLEAR CP                                                                                               |
| TALTOP                                                                                                    |
| ONTCLEAR CP                                                                                               |
| ONTOP CP                                                                                                  |
| ASEALER                                                                                                   |
| FILLER                                                                                                    |
| ECTFILLER                                                                                                 |
| ILLER                                                                                                    |
| тор                                                                                                    |
| TOP                                                                                                    |
| LUX                                                                                                    |
| ТОР                                                                                                    |
| TALTOP<br>ONTCLEAR CP<br>ONTOP CP<br>ASEALER<br>FILLER<br>ECTFILLER<br>ILLER<br>TOP<br>ATOP<br>LUX<br>TOP |

| ペイントライン ONX2<br>処方を表示しない: |  |
|---------------------------|--|
| 🖾 HB401                   |  |
| 🖾 HB440                   |  |
| 🖾 HB462                   |  |
| A YYERY DIAM              |  |

| ~" 処 | イントライン DIAM<br>方を表示しない | i |
|------|------------------------|---|
|      | BC630                  |   |
|      | BC700                  |   |
|      | BX001                  |   |
|      | BX387                  |   |
|      | 🗹 BX438                |   |
|      | ☑ BX538                |   |
|      | BX876                  |   |
|      |                        |   |

処方を表示しない:

お使いの塗料にチェックを入れる事により、 下色の選択がある色での、表示材料を絞り 込む事が出来る様になります。 同様に、艶消しクリヤー仕上げやテクス チャー仕上げのクリヤーをお使いのクリヤー のみ表示する事が出来る様になります。

※ ダイアモントトップ MS と ベーシック クリヤーは、ありません。

注意 : チェックを入れた物が表示されなくなります!

### <u>チェックを入れなくてもOKです。</u>

ペイントライン ONX2 処方を表示しない:

廃色予定 若しくは、廃色になっている原色を 表示させなくする事が出来ます。

ペイントライン DIAM 処方を表示しない:

廃色予定 若しくは、廃色になっている原色を 表示させなくする事が出来ます。

※ 枠線の中の原色は、日本未発売の特殊原色 になりますので、チェックを入れて下さい。

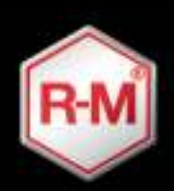

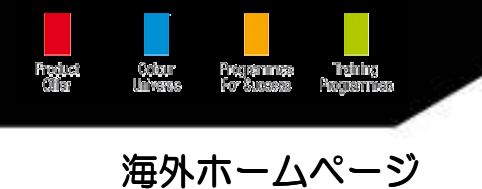

## 初期(システムコンフィグレーション)設定方法 4(初回のみ)

| <b>ペイン</b><br>処方 | トライン UNO<br>を表示しない: |  |
|------------------|---------------------|--|
|                  | SC05                |  |
|                  | ☑ SC15              |  |
|                  | SC420               |  |
| 0                | SC63                |  |
|                  | SC65                |  |
| -                | SC70                |  |

ペイントライン UNO 処方を表示しない:

廃色予定 若しくは、廃色になっている原色を 表示させなくする事が出来ます。

※ 枠線の中の原色は、日本未発売の特殊材料 になりますので、チェックを入れて下さい。

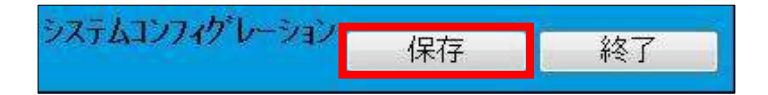

保存を押して設定は終了です。次回からは、本設定は必要ありません。

| Mite://colorexplorer.mpant.com/mil/rameset.php |                      |                 |               | • [12] + X [2] Blog |     |
|------------------------------------------------|----------------------|-----------------|---------------|---------------------|-----|
| 2. 編編(4) 第三(V) 西部                              | CX9(A) 2→6(T) ∿52(M) | × ¥ • @• \DUTHE | · ## - 0- 8   | · 🛛 · 🖉 · 🕅 ·       |     |
| λ <sup>1</sup> Color Explorer 0                | nine 👘               |                 |               |                     |     |
| $\wedge$                                       | a-Ric                | 000/#-P**       | 4-8-          |                     |     |
| R-M                                            | 入力 色名:               |                 | 47 W          | • 78                |     |
|                                                | 88 - 27 ·            |                 | · • ·         | * 72 · 72           |     |
| 454444                                         | N7-992 : 27          | - 28 + -        | 7999-562      | * 7#                |     |
|                                                | 89-907 : 2T          |                 | 202 OF        | 27 .                |     |
| * 4                                            |                      |                 |               |                     |     |
|                                                | <i>作の71</i> 言語       | -729-1          | 85-2-4        | Fleet Search        | 964 |
|                                                |                      |                 |               |                     |     |
|                                                |                      |                 | Web ページからのメッセ |                     |     |
|                                                |                      |                 | A NEWERSAD    |                     |     |
|                                                |                      |                 |               |                     |     |
|                                                |                      |                 |               | 2                   |     |
|                                                |                      |                 | OK .          |                     |     |
|                                                |                      |                 |               |                     |     |

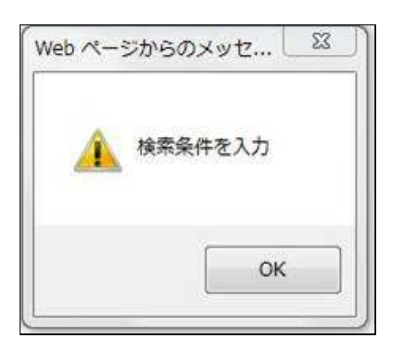

OK をクリックして、検索の条件(メーカー ・カラーコード)を入力して検索して下さい。

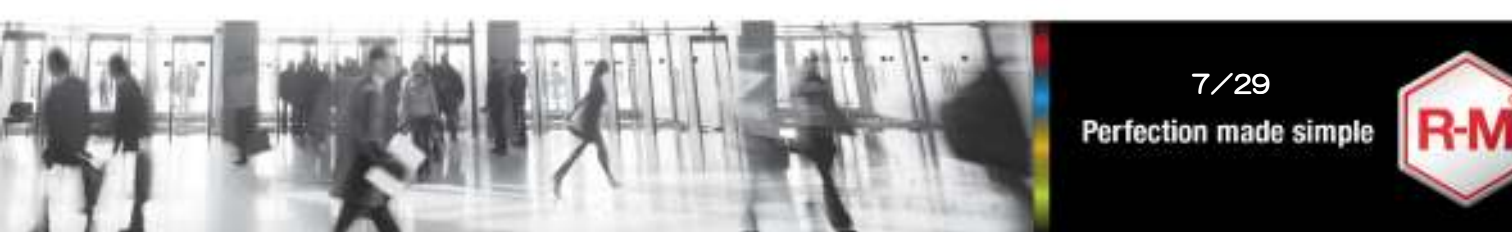

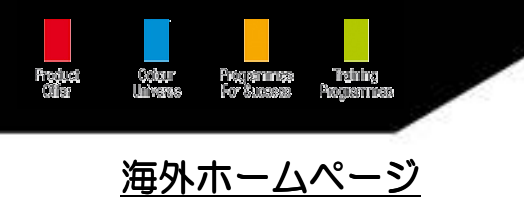

## 検索画面に進むには

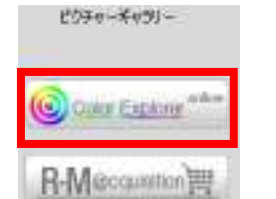

Color Explorer online をクリックすると下の画面が開きます

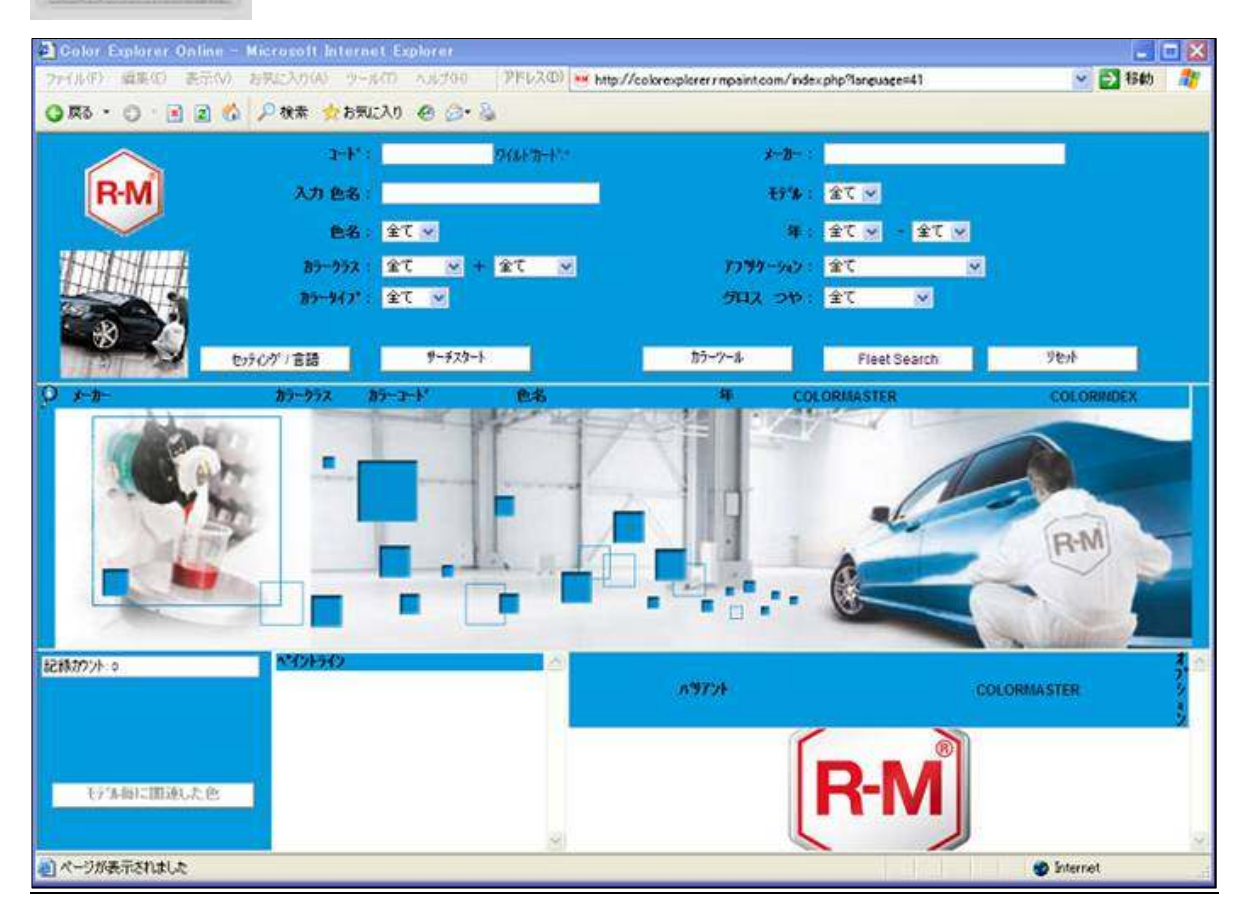

| コード      | : | カラーコード入力                          |
|----------|---|-----------------------------------|
| 入力 色名    | : | カラーネーム入力(英数半角 英語表記にて入力)           |
| 色名       | : | メーカー選択後、使用可能                      |
| カラークラス   | : | 色系統選択 (絞込み時使用)                    |
| カラータイプ   | : | ソリッド(単色)、エフェクト(メタ・パール)選択          |
| メーカー     | : | カーメーカー選択                          |
|          |   | (MOTOS – MOTORCYCLES にて 2 輪も検索可能) |
| モデル      | : | メーカー選択後、使用可能(車種選択)                |
| 年        | : | カラーコード採用期間                        |
| アプリケーション | : | 該当カラー使用部位(通常は選択しない)               |
| グロス つや   | : | つやあり、つや消し模様 選択                    |
|          |   |                                   |

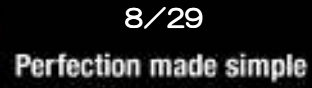

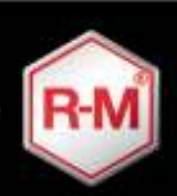

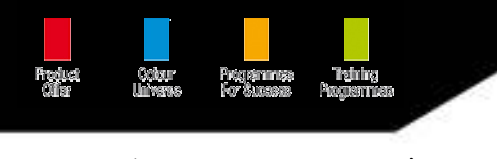

## <u>海外ホームページ</u>

## 通常検索方法

ホンダ オデッセイ カラーコード PB81P が入庫した場合

| $\wedge$ | 2 <sup>5</sup> 81 : | 00810 DHAN'D-N''    | x-m-; HONDA             |
|----------|---------------------|---------------------|-------------------------|
| R-M      | 7 68                | Penp                | ττ%): <u>α</u> τ →      |
| $\sim$   | 28                  | ¥τ 🗴 😥              |                         |
|          | カラークラス :            | ₩ 7全 ₩ 7全           | 夜 案 候 補 か 表 示 さ れ ま す   |
|          | <u>117</u> -947* :  | <u>M</u> TE         |                         |
|          | セッティング"/言語          | <del>9-729-</del> 1 | カラージール Fleet Search りをか |

#### 入力は、英数半角文字

- 1. コード欄に『PB81P』を入力
- 2. メーカー欄に『HO』と入力すると、世界中で『HO』の付くメーカーが現れる
- 3. サーチスタートを押すと、画面真中に該当カラーコードが現れます

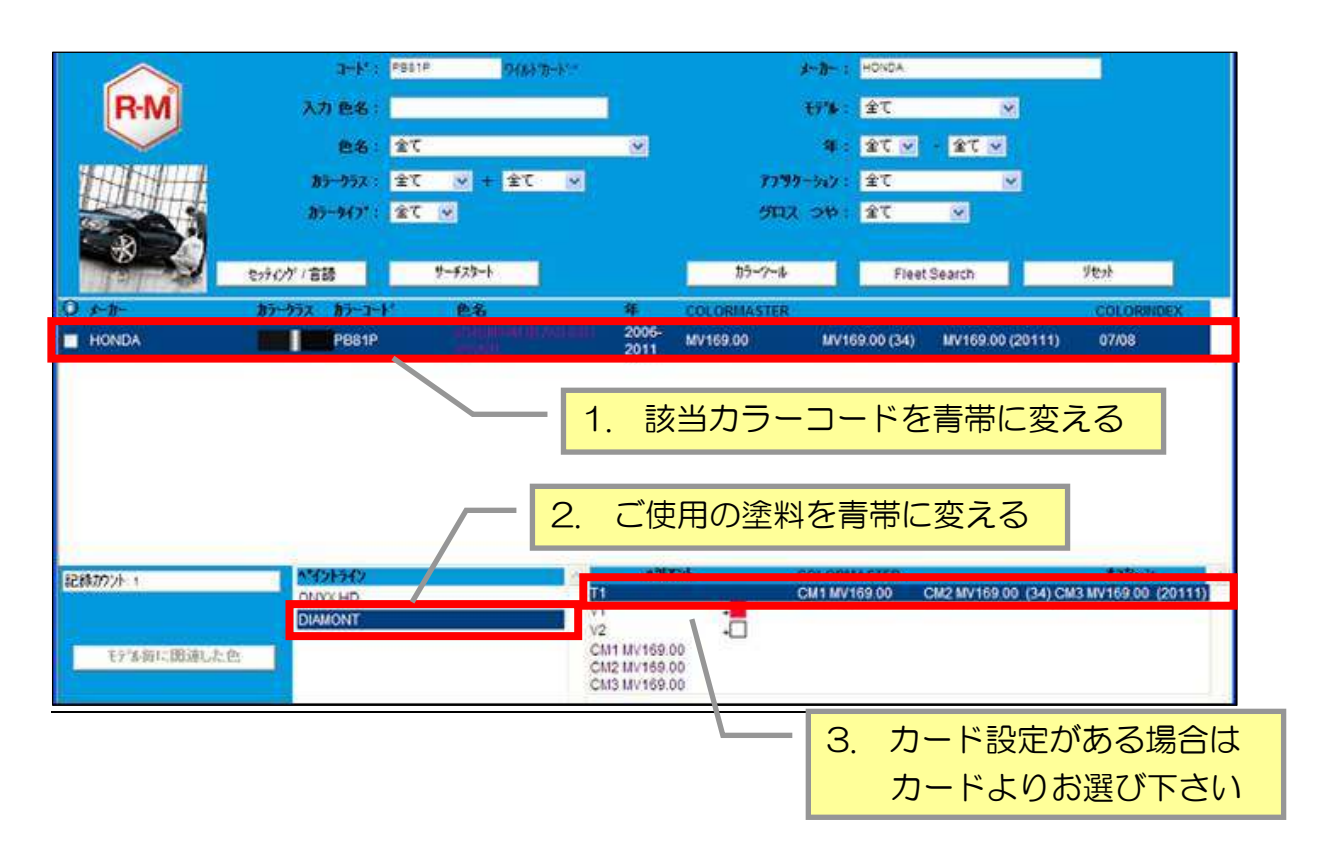

バリアント欄の ティント番号(T1等)又は バリアント番号(V1等) をクリックすると、計量画面になります

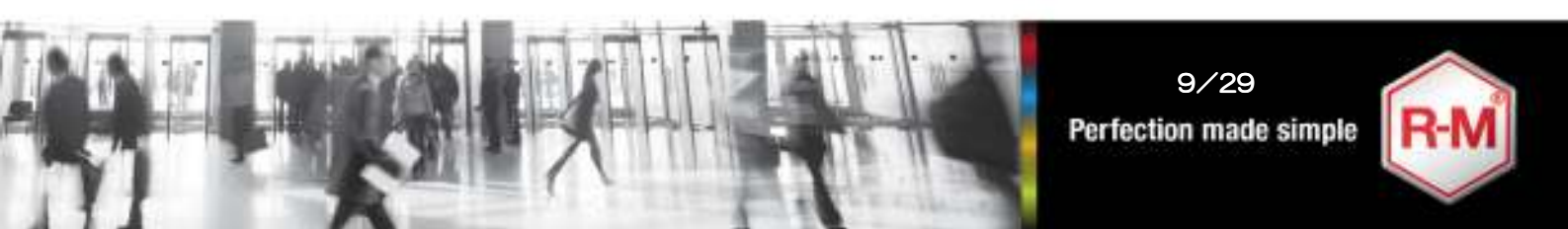

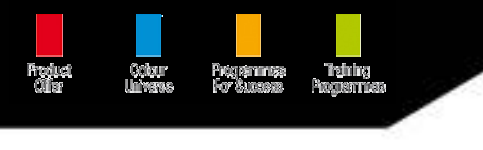

<u>海外ホームページ</u>

## 計量画面使用方法

| R·M          | HONDA<br>P881P<br>Ti<br>85~952 | PREMIUM B<br>2006-2011                                                                                                    | LACHISH PEARL                                                                                                    | CNUT ANYTES SO<br>CNUT ANYTES SO<br>CNUT ANYTES SO                                    |
|--------------|--------------------------------|----------------------------------------------------------------------------------------------------|----------------------------------------------------------------------------------------------------|---------------------------------------------------------------------------------------|
| #1           | 1<br>25-4<br>V0                | 02-2010<br>BC109<br>BC1190<br>CB35L<br>BC840<br>BC404<br>BC250<br>BC406<br>BC300<br>BC300<br>BC201<br>BC201<br>BC201<br>BC201<br>BC201<br>BC201<br>BC202<br>BC406<br>BC300<br>BC300<br>BC406<br>BC300<br>BC300<br>BC406<br>BC300<br>BC406<br>BC300<br>BC406<br>BC300<br>BC406<br>BC406 | 00<br>87.1 87.1<br>98.9 11.3<br>112.4 13.5<br>129.2 16.8<br>158.7 29.4<br>188.2 29.5<br>226.1 37.9<br>285.0 58.9<br>428.1 143.1<br>924.6 496.5 | <ul> <li>○ 小型車</li> <li>○ 小型車</li> <li>○ 六型車</li> <li>○ 六型車</li> <li>○ 六型車</li> </ul> |
| ご希望の<br>(リット | 量を入力<br>ル・キログラム                | ムを選択可能)                                                                                                    |                                                                                                    | 左側 加算式<br>右側 風袋式(個別)                                                                  |

- 通 : 廃色予定の原色が含まれている配合
- ▲ データー入力が最近若しくは、修正が加えられた場合に表示
- ▶ : ボカシ塗装用配合
- VOC
   :
   希釈済みでの VOC 量

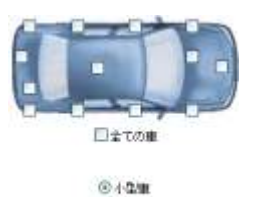

〇中型庫

〇大弘庫

使用量自動計算
 計量したい量を自動で計算します
 塗装範囲に ✓ マークを入れると、数量が自動に変動します
 小型・中型・大型と車のサイズも選択可能
 『全ての車』 ✓ チェックを入れると全塗装量になります

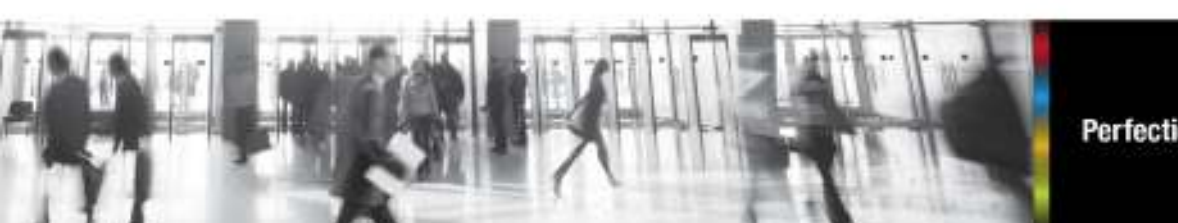

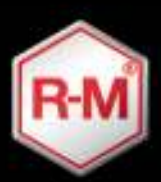

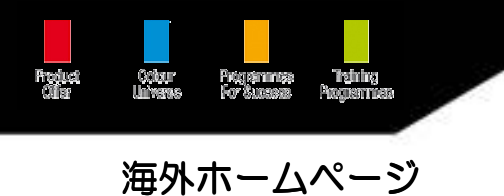

2トーンコードの検索方法

ホンダ オデッセイ カラーコード 2TNC が入庫した場合

| $\wedge$ | 3-K         | 2TNC 74     | W.B-F           | x-8-          | HONDA                                                                                                    |            |
|----------|-------------|-------------|-----------------|---------------|----------------------------------------------------------------------------------------------------|------------|
| R-M      | 入力 色名       | _           |                 | ₹7 <b>%</b> : | ▼ 7全                                                                                                    |            |
| $\sim$   | <b>e</b> 8: | 全て          | ×               | <b>4</b> :    | 〒111 - 111 - 11 |            |
|          | カラークラス :    | 全て 💟 + 🖄    | C 👻             | 7797-982 :    | 文 7全                                                                                                    |            |
|          | 85-847*     | <u>≆t ⊽</u> |                 | 902 op:       | ±τ ν                                                                                                    |            |
|          | セッティング / 言語 | 7-729-1     |                 | 87-7-2        | Fleet Search                                                                                                    | yert       |
| 0 ++     | おうー・クラス     | 87-2-1      | 色名              | SE COLO       | RMASTER                                                                                                    | COLORINDEX |
| HONDA    |             | 2TNC        | YR521M + NH616M | 1998-1999     |                                                                                                    |            |

#### 入力は、英数半角文字

1. コード欄に『2TNC』と入力して、サーチスタートを選択すると

画面真中に → マークが表記され YR521M + NH616M と表示されます 2. 赤枠の部分をクリックすると、下記の画面が表れます

| *-11- | 色名                   | 3-k'   | 標準No.            | Aux3-+* | 年         | アフリケーション | カラークラス |
|-------|----------------------|--------|------------------|---------|-----------|----------|--------|
| HONDA | TOPAZ SILVER MET     | YR521M |                  |         | 1998-1999 |          |        |
| HONDA | MOONSTONE SILVER MET | NH616M |                  |         | 1998-1999 |          |        |
|       |                      | OK     | <b>+</b> +>\tell | (ESC)   |           |          |        |

- 3. 計量したい配合の方を選択し、『OK』を押す
- 4. 下記の画面に移りますので、後は通常検索同様ご使用下さい

| $\wedge$ | a-K:                   | 2TNC 7%             | \$FD-5'          | ***       | HONDA        |            |
|----------|------------------------|---------------------|------------------|-----------|--------------|------------|
| R-M      | 入力 色名:                 |                     |                  | ₹7%)      | · 文全         |            |
| $\sim$   | 色名:                    | 全て                  | ×.               | 4:        | 171 · 71     |            |
|          | カラークラス:                | 全 + 🖌 万全            | τ 🐼              | アフラクーション: | ¥ 72         |            |
|          | <del>85-\$</del> 47* : | <u>\$7</u> ⊻        |                  | 902 of:   | ¥7 👻         |            |
|          | セッティング(言語              | <del>9</del> -925-1 |                  | カラーツール    | Fleet Search | 1271       |
| Ø ≁#-    | カラークラス                 | # <b>7</b> -1-¥     | 色名               | a colo    | RMASTER      | COLORINDEX |
| HONDA    |                        | YR521M              | TOPAZ SILVER MET | 1998-1999 |              | 95/00      |

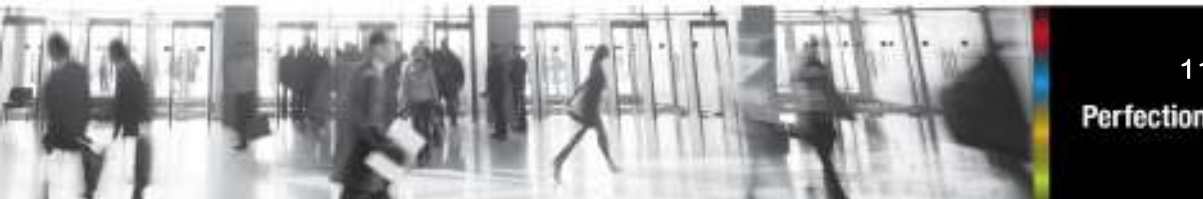

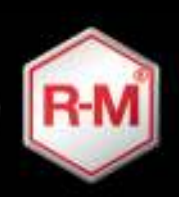

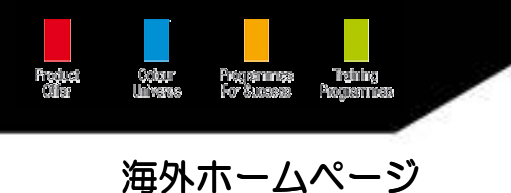

カラーマスターカードからの検索方

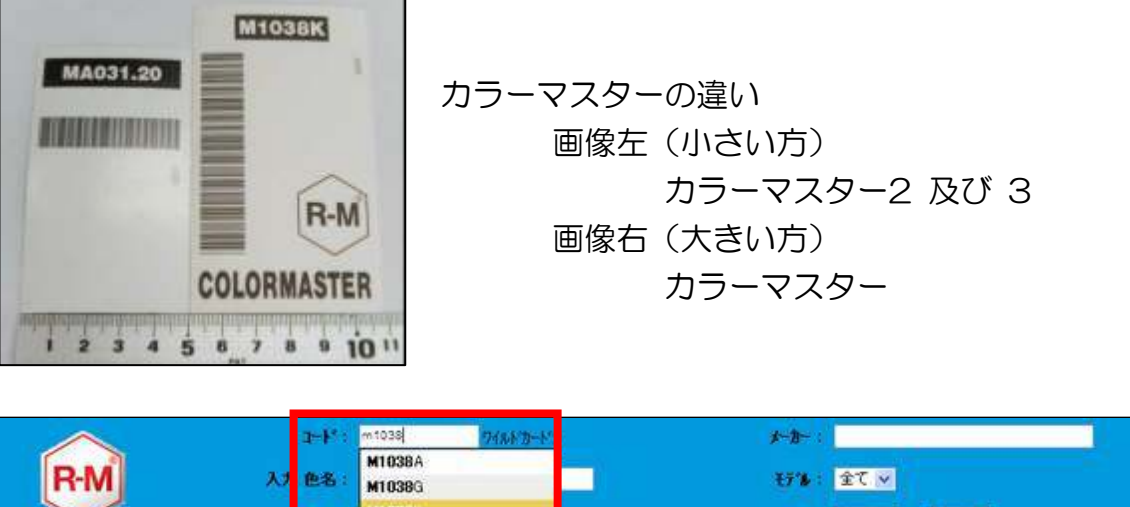

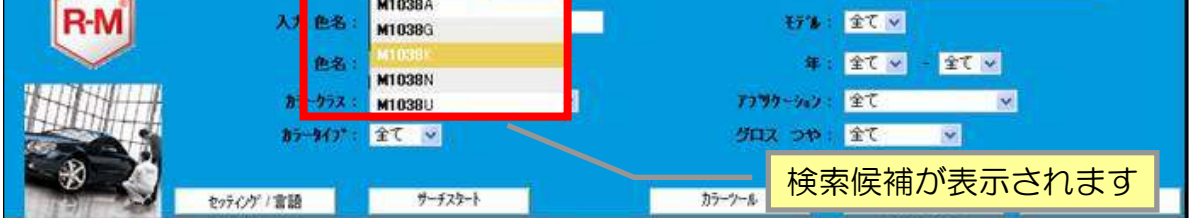

- 1. カラーマスターカードの上部に記載されている番号を、コード欄に入力
- 2. サーチスタートを押すと、画面真中に該当カラーマスターカードが現れます
- 3. 後は通常検索同様ご使用下さい

## 応用検索方法 3

内板色やバンパーモール・アンダーフード等の検索の場合 例 : ニッサン スカイライン カラーコード KYO のトランクの配合が知りたい

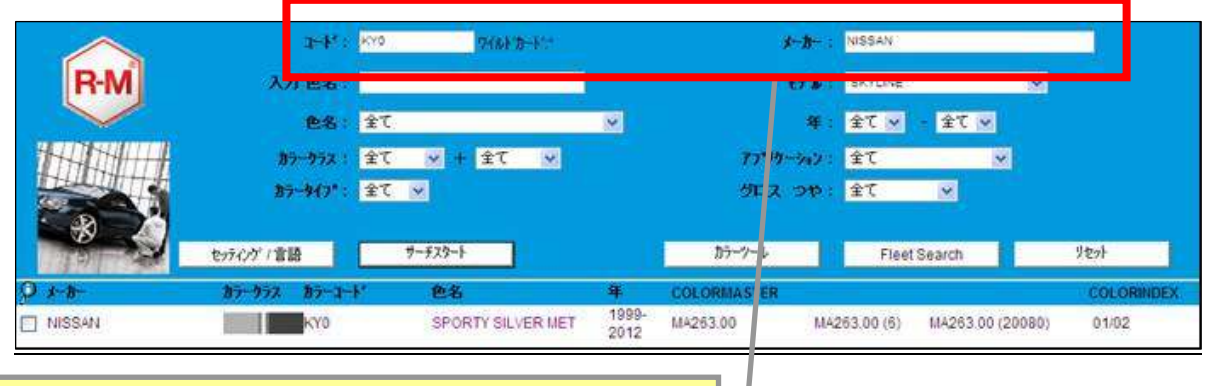

NISSAN SKYLINE KYO を入力してサーチス タートで検索すると画面中央に KYO が表示される

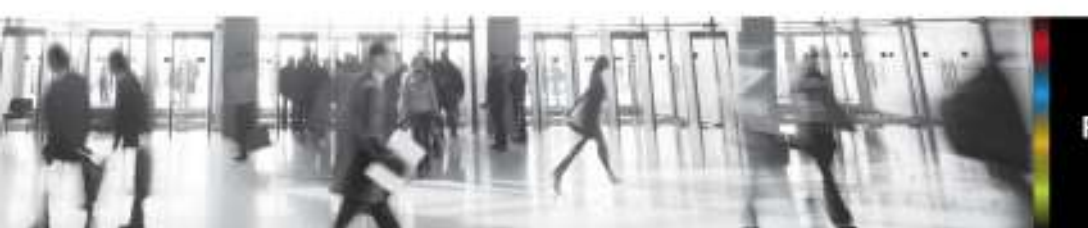

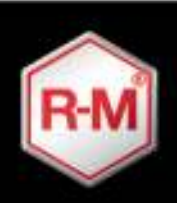

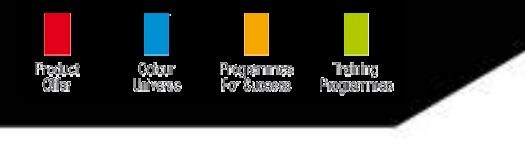

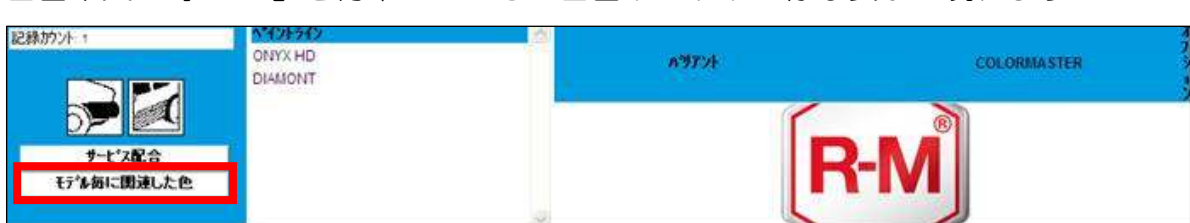

### 画面中央の『KYO』を青帯にかえると画面下に以下の様な表示が現れます

#### 1. 『モデル毎に関連した色』をクリックすると以下の画面が表れます

| R-M       | NISSAN<br>KYO<br>Ti<br>đợ-đợa | SP(<br>SiL)<br>199 | ORTY<br>VER MET<br>9-2012 |      | Application<br>ALL MODELS<br>350Z<br>ALMERA<br>BLUEBIRD SYLPH<br>CEFIRO<br>CIMA<br>OLIDE | a.     |        |                     |         |   |
|-----------|-------------------------------|--------------------|---------------------------|------|------------------------------------------------------------------------------------------|--------|--------|---------------------|---------|---|
| <<br>2.0% | 21100-0-0                     | 10-057             | 7-6                       | 0.4  | COBE                                                                                     | COLORI | ASTER  | 1 SPECIAL PROPERTY. | ann a k |   |
| SKYLINE   | 725-7-818529                  |                    | K03-M1                    | GREY | 2003-2003                                                                                | COLON  | MJIEG. | 1 Martines          | MMAREN. |   |
|           |                               |                    |                           |      |                                                                                          |        |        | 車種を                 | 選択可能    | 能 |

2. KO3-M1 が該当、これをクリックすると以下の画面に移動します

| $\sim$ | ₽-F' :      | KY0 1746  | F.B-F+  | \$- <b>8</b> - : | NISSAN       |            |
|--------|-------------|-----------|---------|------------------|--------------|------------|
| R-M    | 入力 色名:      |           |         | Ŧ7'& :           | SKYLINE      | ×          |
| $\sim$ | 色名:         | 全て        |         | <b>4</b> 4 :     | v 7全 · v 7全  |            |
|        | カラークラス:     | 全て 💟 + 全て | <u></u> | 7799-545 :       | 全て 👿         |            |
|        | \$5-\$17* : | ¥7 ¥      |         | अगर जमः          | <u>∞ 7£</u>  |            |
|        | を疗心ケノ言語     | ቻ-ቻንያ-ኑ   |         | 87-9-1           | Fleet Search | 빗한가        |
| Q 3-8- | カラークラス      | 17-2-1"   | 色名      | 年 COLO           | RMASTER      | COLORINDEX |
| NISSAN |             | K03-M1    | GREY    | 1999-2012        |              |            |

- 3. 後は通常検索同様ご使用下さい
- 注 : 本情報は全ての情報を網羅出来ておりませんので、情報が無い場合も 御座います事をご了承下さい

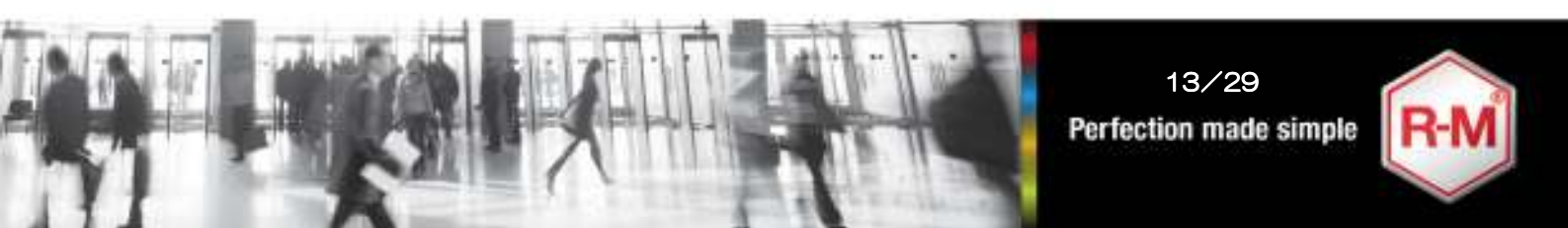

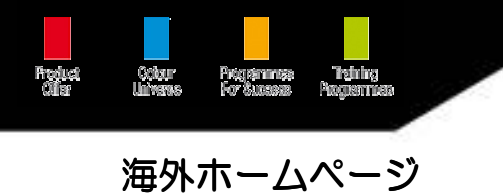

トヨタ カローラ カラーコード不明(シルバー?グレー?)の車が入庫した場合

| $\wedge$ | 1-F                  | 7768F39-F**        |   | ****      | TOYOTA  |         |      |
|----------|----------------------|--------------------|---|-----------|---------|---------|------|
| R-M      | 入力 色名:               |                    |   | Ŧ7% :     | COROLLA | ×       |      |
| $\sim$   | <b>e</b> 8           | <b>全て</b>          | ~ | 年:        | 全て 🗸    | - ÎÎ -  |      |
|          | カラークラス :             | 9211 + 92          |   | アフリケーション: | 全て      | ~       |      |
|          | <del>87-9</del> 47*: | I7z7k 💌            |   | 902 op:   | 全て      | <u></u> |      |
|          | セッティング / 言語          | <del>ザーチスタート</del> |   | カラークール    | Fleet   | Search  | リセット |

#### 入力は、英数半角文字

- メーカー欄に『TO』と入力すると、世界中で『TO』の付くメーカーが 現れるので、『TOYOTA』を選択
- 2. モデル欄から、『COROLLA』を選択
- 3. カークラス欄で、『シルバー』と『グレー』を選択(1 つでも検索可能)
- 4. カラータイプ欄で、『エフェクト』(メタリック及びパール系)を選択
- 5. サーチスタートを押すと、画面真中に該当カラーコードが現れます

|        | 0-K* :                | 7(6)/0-11           |               |             | *             |                  |             |
|--------|-----------------------|---------------------|---------------|-------------|---------------|------------------|-------------|
| R-M    | 入力 色名:                |                     | Í             |             | t7% : COROLL  | A 💌              |             |
|        | <b>e</b> .8 :         | 全て                  | ×             |             | 年:全て 🗸        | - <del>1</del> 1 |             |
|        | <b>1</b> 7-978 :      | 3ent- 🗸 + 32- 💌     |               | 7779        | ーッション:全て      | <u>×</u>         |             |
|        | <del>85-8</del> 45* : | 17z7t 💌             |               | <i>5</i> 02 | 7全<br>1 : 中で  | M                |             |
|        | セッティング / 言語           | <del>7</del> -729-1 |               | カラーツール      | Fle           | et Search        | リセット        |
| ΤΟΥΟΤΑ | 186                   | GREY MET            | 2011          | M1539M      | MA709.50      | MA709.50 (20100) | 95/00 99/00 |
| ΤΟΥΟΤΑ | 102                   | minimu              | 1999-<br>2009 | MA423.00    | MA423.00 (4)  | MA423.00 (20080) | 00/01       |
| ΤΟΥΟΤΑ | 1G3                   | GREY MET            | 2006-2012     | MA705,30    | MA705.30 (21) | M4705.30 (20080) | 06/07       |
| TOYOTA | 196                   | GREY MICA MET       | 1993-<br>2012 | M1267K      | MA505,50      | MA505.50 (20100) | 95/00 99/00 |
| ΤΟΥΟΤΑ | 182                   | GREY MICA MET       | 1997-2001     | M6500K      | MM237.50      |                  | 95/00 99/00 |
| TOYOTA | 103                   | GREY MICA MET       | 1998-         | M15221      |               |                  |             |

計量については、前記の『計量画面使用方法』をご使用下さい

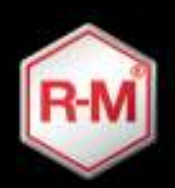

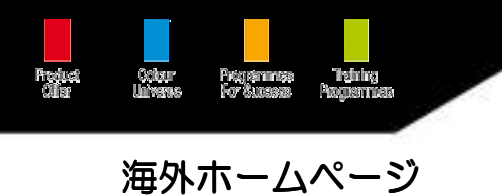

アルファロメオ カラーコード 185 の配合が出ない場合

| ark:        | 185     | ማብቆኑ ወቀኑ ፣ | <b>太一打一:</b>  | ALFA ROME | 10     |      |
|-------------|---------|------------|---------------|-----------|--------|------|
| 入力 色名:      | -       |            | ₹7 <b>%</b> : | 全て        | ×      |      |
| 色名:         | 全て      | ×          | 年:            | 全て 💌      | - 全て 💌 |      |
| カラークラス:     | 全て 🛩 +  | 全て 🕑       | アフリケーション:     | 全て        | ×      |      |
| カラータイフ* :   | 全て ⊻    |            | 502 op:       | 全て        | *      |      |
|             |         | _          |               |           |        |      |
| セッティング / 言語 | サーチスタート | 1          | カラーウール        | Fleet     | Search | リセット |

### 入力は、英数半角文字

- 1. コード欄に『185』を入力
- 2. メーカー欄で、『ALFA ROMEO』を選択
- 3. サーチスタートを押したが、配合が何も出て来ない

#### 対応方法

| a-Ke             | *1881 <b>1740.K</b> h | ere - | <i>1-1</i> 1- | ALFA ROMEO | ALFA ROMEO |      |  |
|------------------|-----------------------|-------|---------------|------------|------------|------|--|
| 入力 色名:           |                       |       | ₹ <b>7%</b> : | 全て         | ×          |      |  |
| 色名:              | 全て                    | ~     | <b>年</b> 日    | 全て 💌 -     | 全て 💌       |      |  |
| カラークラス :         | 全て 🗹 + 全て             | ~     | アフリケーション:     | 全て         | ~          |      |  |
| <b>カ</b> ラータイプ*: | 全て 💌                  |       | グロス つや:       | 全て         | ¥          |      |  |
|                  |                       |       |               |            |            |      |  |
| セッティング / 言語      | サーチスタート               |       | カラーツール        | Fleet Se   | arch       | リセット |  |

### 入力は、英数半角文字

1. コード欄に『\*185\*』と入力(Shift を押しながら 🌆 を押す)

185 の前後に『 \* 』を入力する事により、185 を含むカラーコードを検索

- 2. メーカー欄で、『ALFA ROMEO』を選択
- 3. サーチスタートを押すと、画面真中に該当カラーコードが現れます

| $\sim$         | 2-87: "100":                | 1948-K <sup>10</sup>     | ALFA                        | ROMEO            |              |   |
|----------------|-----------------------------|--------------------------|-----------------------------|------------------|--------------|---|
| R-M            | 入力 色名:                      |                          | モデ治: 全て                     | ~                |              |   |
| $\sim$         | 他名:全て                       | ×                        | 輝: 全て                       | ✓ 「全て ▽          |              |   |
|                | か-かた 4<br>まーが7*1 4 21<br>もし | つのカラーコー<br>ノくは、カード       | ドが該当、コー<br>設定があります          | -ションプレ<br>すのでカード | ートを再確<br>で確認 | 認 |
| 0 <i>3-</i> 8- | 85-052 85-1-k               | 色名                       | 年 COLORMASTER               |                  | COLORINDEX   |   |
| ALFA ROMEO     | 18550<br>185/A              | ROSSO<br>ROSSO GIULIETTA | 1976-1976<br>2007-201182458 | SR085.50         | 07/08        |   |

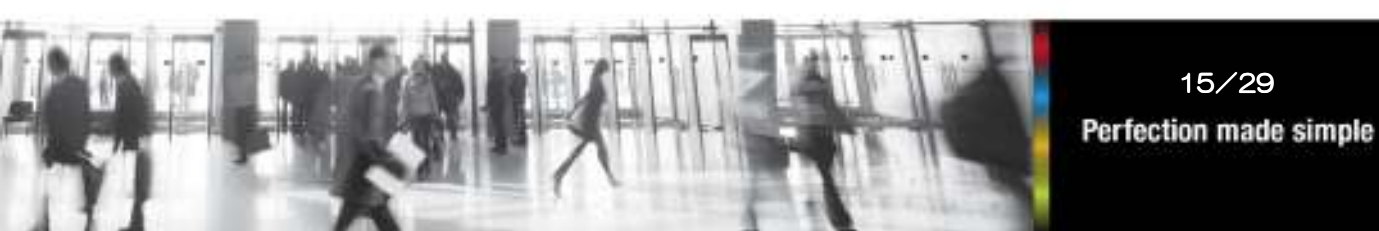

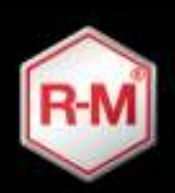

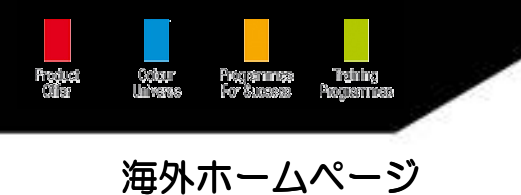

サービス配合の使用方法

サービス配合とは?

カラーマスターには成っていない配合で、各国で作られた配合です 標準カードとの比較特徴も記載されている物もあります 車種(Model)の記載もありますので、ご使用下さい

#### 例 : ニッサン スカイライン カラーコード KYO の場合

| $\wedge$ | a-P : K                | 0 0748F/D-F                   |               | x-11-       | I NISSAN                |             |
|----------|------------------------|-------------------------------|---------------|-------------|-------------------------|-------------|
| R-M      | 入力 色名:                 |                               |               | £7'\$       | SKYLINE                 |             |
|          | 色名:全                   | τ                             | *             | 年           | 全て v - 全て v             |             |
|          | カラークラス: 全              | て 💌 + 全て 🔍                    |               | アフリケーション    | 全て 🕞                    |             |
|          | <del>17-41</del> 7*: ≩ | τ                             |               | अंट र्घ्राई | <u>¥7 ¥</u>             |             |
|          | セッティング / 言語            | 9-529-1                       |               | カラーソール      | Fleet Search            | リセット        |
| P 1-1-   | 87-972 87-3-1          | 色名                            | #             | COLORMASTER |                         | COLORINDEX  |
| NISSAN   | KY0                    | CONTRACTOR DE LA CONTRACTÓRIA | 1999-<br>2012 | MA263.00 M  | A263.00 (6) MA263.00 (2 | 0080) 01/02 |
| NISSAN   | SKYLINE                | KYO を入力                       | して            | サーチス        |                         |             |
| タートで検    | 家すると画面                 | 面中央に KYO                      | が表            | 示される        |                         |             |

#### 画面中央の『KYO』を青帯にかえると画面下に以下の様な表示が現れます

| 記録的2月1                                                                                                    | ONYX HD<br>DIAMONT | A9724 | COLORMASTER |
|----------------------------------------------------------------------------------------------------|--------------------|-------|-------------|
| ・     ・     ・     ・     ・     ・     ・     ・     ・     ・     ・     ・     ・     ・     ・     ・     ・     ・     ・     ・     ・     ・     ・     ・     ・     ・     ・     ・     ・     ・     ・     ・     ・     ・     ・     ・     ・     ・     ・     ・     ・     ・     ・     ・     ・     ・     ・     ・     ・     ・     ・     ・     ・     ・     ・     ・     ・     ・     ・     ・     ・     ・     ・     ・     ・     ・     ・     ・     ・     ・     ・     ・     ・     ・     ・      ・     ・      ・      ・      ・      ・      ・      ・      ・      ・      ・      ・      ・      ・      ・      ・      ・      ・      ・      ・      ・      ・      ・      ・      ・      ・      ・      ・      ・      ・      ・      ・      ・      ・      ・      ・      ・      ・      ・      ・      ・      ・      ・      ・      ・      ・      ・      ・      ・      ・      ・      ・      ・      ・      ・      ・      ・      ・      ・      ・      ・      ・      ・      ・      ・      ・      ・      ・      ・      ・      ・      ・      ・      ・      ・      ・      ・      ・      ・      ・      ・      ・      ・      ・      ・      ・      ・      ・      ・      ・      ・      ・      ・      ・      ・      ・      ・      ・      ・      ・      ・      ・      ・      ・      ・      ・      ・      ・      ・      ・      ・      ・      ・      ・      ・      ・      ・      ・      ・      ・      ・      ・      ・      ・      ・      ・      ・       ・       ・       ・        ・         ・ | 3                  |       | R-M         |

1. 『サービス配合』をクリックすると次ページの画面が表れます

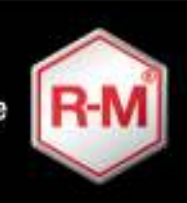

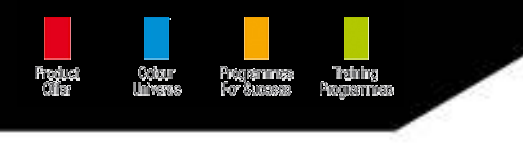

## サービス配合紹介画面

|          |     | NISSAN |            |            | CM1 MA263.00                          | MA259.02 MA263.05 MA                         | 263 10 MA263 20                    |   |
|----------|-----|--------|------------|------------|---------------------------------------|----------------------------------------------|------------------------------------|---|
|          |     | KY0    | SPORTY     | SILVER MET | 544263 30<br>144359 67                | MA362.36 MA368.20 MA                         | stelog Mastelot                    |   |
| R-M      |     | m      | 1999-2012. |            | CM2 114263.00<br>N4263.30<br>M4388.87 | MA255.00 MA203.05 MA<br>MA352.35 MA355.25 MA | 263.10 MA263.20<br>369.00 MA369.66 |   |
|          |     | n=-27X |            |            | MA263.20                              | MA262.05 MA269.05 MA                         | 263 10 MA263 20                    |   |
| DIAMONT  | N   | NISSAN | PRIMERA    |            |                                       | メインボディー                                      | 1                                  | ^ |
| DIAMONT  | N   | NISSAN | STAGEA     |            |                                       | メインホッティー                                     | JP                                 |   |
| DIAMONT  | N   | NISSAN | WINGROAD   | 2005       |                                       | メインホッティー                                     | JP                                 |   |
| DIAMONT  | N   | NISSAN | WINGROAD   |            |                                       | メインホティー                                      | JP                                 | - |
| DIAMONT  | N   | NISSAN | X-TRAIL    |            | ·□·■                                  | A***                                         | F                                  |   |
| DIAMONT  | N   | NISSAN |            | 2003       |                                       | メインホティー                                      | F                                  |   |
| DIAMONIT | N   | NISSAN |            |            |                                       | メインホティー                                      | (1                                 |   |
| DIAMONT  | N   | NISSAN |            |            | +□-■                                  | メインホティー                                      | 3                                  |   |
| ONYX HD  | N S | NISSAN | ALMERA     | 2003       | +#+                                   | メインボディー                                      | F                                  |   |
| ONYX HD  | Y   | NISSAN | ALMERA     | 2004       | -8                                    | メインボディー                                      | ES                                 |   |
| ONYX HD  | Y   | NISSAN | ALMERA     | 2007       | +                                     | メインボディー                                      | ES                                 |   |
| ONYX HD  | Y   | NISSAN | ALMERA     | 2007       |                                       | メインボディー                                      | ES                                 |   |

## 表記説明(左側より)

| • | ペイントライン | : | 塗料種類                     |
|---|---------|---|--------------------------|
| • | 3.5VOC  | : | N = DIAMONT , $Y = ONYX$ |
| • | メーカー    | : | 自動車メーカー名                 |
| • | モデル     | : | 車種                       |
| • | 年       | : | 年式                       |
| • | 品質      | : | T-1 カードに比べての違い           |
| • | Area    | : | 調色部位(ボディやバンパーなど)         |
| • | ロケーション  | : | 配合製作を行った国                |

#### 印刷方法

ー番右側の 📃 に 🖌 を入れー番下にある 🎟 🎟 で印刷可能

| そのまま印刷   | : | 「PBI」を選択すれば、1 リットルでの配合印刷が可能  |
|----------|---|------------------------------|
| 数量変更での印刷 | : | □□■+ を選択し、必要量を入力して印刷(通常計量同様) |

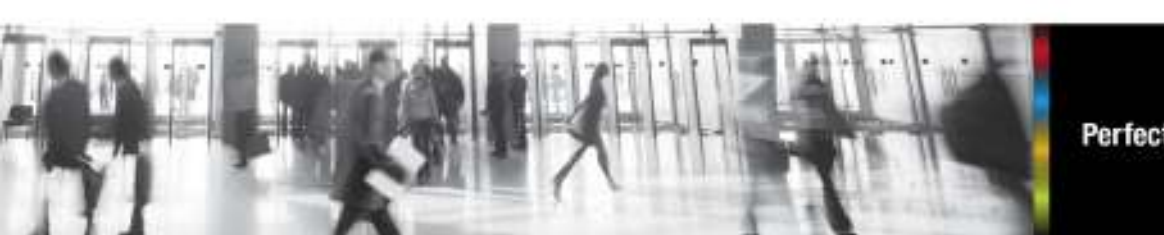

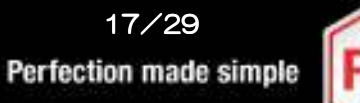

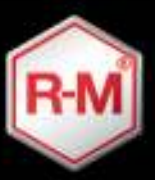

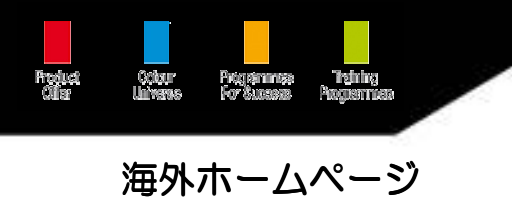

バイクの配合を調べる方法

| a+6* :               | 948F20-F**  | <i>X-B-</i> : | mo           |      |
|----------------------|-------------|---------------|--------------|------|
| 入力 色名:               |             | £7'& :        | MORGAN       |      |
| 色名:                  | 全て 🖌        | <b>æ</b> :    | MOSKVITCH    |      |
| カラークラス:              | ▼ 7全 + ▼ 7全 | アフリケーション:     | Ξί ⊻         |      |
| <del>⋣7</del> -947*÷ | <u>全て ▼</u> | 502 OP:       | 全て 💌         |      |
| セッティング / 言語          | サーチスタート     | カラーツール        | Fleet Search | りセット |

#### 入力は、英数半角文字

- 1. メーカー欄に『MO』と入力すると、世界中で『MO』の付くメーカーが 現れるので、『MOTOS - MOTORCYCLES』を選択
- 2. 『MOTOS』選択後、バイクメーカー欄が表記されますので、検索したい バイクメーカーを選択
- 3. 後は応用検索同様、カラークラス(色系統)やカラータイプを選択して検索
- 注 : バイクの配合内に「 STAR800 」「 STAR880 」と言った ダイアモント 原色が表示される配合がありますが、特殊原色の為日本では現在取り扱って おりませんので、ご了承下さい

### 応用検索方法 8

商用車・トラックの処方検索方法

| a-Ka                    | 744.h*7b-+*** | x-11- :    |              |      |
|-------------------------|---------------|------------|--------------|------|
| 入力 色名:                  |               | £7% :      | 全て 💌         |      |
| 色名:                     | <b>全て ∽</b>   | <b>9</b> : | 全て 🗸 - 全て 🗸  |      |
| カ <del>ラー</del> クラス :   | 全て v + 全て v   | アフリケーション:  | 全て 🔍         |      |
| \$ <del>5</del> -\$47*; | 全て 💌          | 302 OP:    | 全て 💌         |      |
|                         |               |            |              |      |
| セッティング / 言語             | サーチスタート       | カラーツール     | Fleet Search | リセット |

- 1. 『Fleet Search』をクリックすると以下の画面に変更されます
- 2. 使用方法は通常検索方法同様にご使用下さい

|           | <b>油雨</b> 0−F*: | 748+3-1- | 車両名:        | 全て      |   | ~ |
|-----------|-----------------|----------|-------------|---------|---|---|
| R-M       | 入力 車両加一名称:      | 2        |             | 7全      | * |   |
|           | 重面为5-名称:        | 全て 💌     | 地桥:         | 全て      | * |   |
|           | おう クラス :        | 全て 🔛     | **(2157(2)) | 全て 💌    |   |   |
|           | 87-947* :       | 全て 🕑     |             |         |   |   |
|           |                 |          |             |         |   |   |
| Score (D) |                 | サーチスタート  | 9107h       | 戻る(ESC) |   |   |

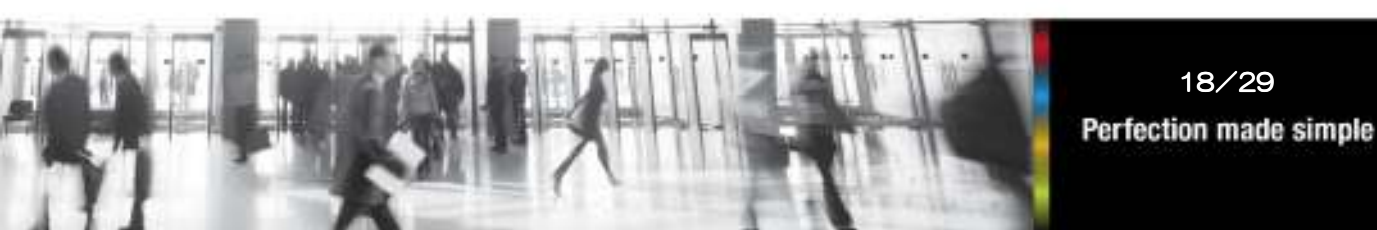

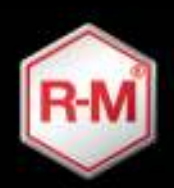

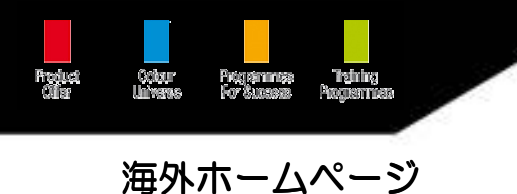

カラーマスターが「無い」「見当たらない」場合の追加しているかの確認方法 例 : BMW カラーコード 354 の T-6 MA069.70 が見当たらない場合

| <b>⊒</b> -F':     | 7461-11-1-1-1 | *-11- :      |              | Q    |
|-------------------|---------------|--------------|--------------|------|
| 入力 色名:            |               | ₹ <b>7</b> % | 全て 🔽         |      |
| 色名:               | 全て 🖌          | 年:           | 全て 🗸 - 全て 🗸  |      |
| カラークラス :          | 全て 😴          | アフリケーション:    | 全て 💌         |      |
| <u> ガラータイプ*</u> : | 全て 💌          | グロス つや:      | 全て 💌         |      |
|                   |               |              |              |      |
| セッティング / 言語       | サーチスタート       | カラーツール       | Fleet Search | リセット |

1. 『カラーツール』をクリックすると以下の画面が現れます

| e              |                                                                                                    |          |       |                              |                              |             |                              |
|----------------|----------------------------------------------------------------------------------------------------|----------|-------|------------------------------|------------------------------|-------------|------------------------------|
| 199<br>1       |                                                                                                    |          | ハラアント | COLORMASTER                  |                              |             | (A) %)                       |
| カラーツール         | CM1 - COLORMASTER M 1                                                                                            | T1<br>T2 | .0    | CM1 MA133.00<br>CM1 MA053.00 | CM2 MA133.00<br>CM2 MA053.00 | (24)<br>(8) | CM3 MA133.00<br>CM3 M4053.00 |
| Upd. No.       | ALL 😒                                                                                                    | тэ       | .0    | CM1 M1048I                   | CM2 MA133.25                 | (1)         | CM3 MA133.25                 |
|                |                                                                                                    | T4       |       | CM1 MA132.90                 | CM2 MA132.90                 | (6)         | CM3 MA132 90                 |
| List           | M1091A 🔛                                                                                                    | 75       |       | CM1 M1158F                   | CM2 MA081 50                 | -           | CM3 MA081.50                 |
| to 7-the kto   | and the second second second second second second second second second second second second second second second | T6       |       | CM1 MA069.70                 | CM2 MA069.70                 | (19)        | CM3 MA069.70                 |
| 47 7 400070735 | × 9                                                                                                    | 17       | + +   | CM1 MA134.96                 | CM2 MA134.96                 | (30)        | CM3 MA134.96                 |
| 06             | Averages of                                                                                                    |          |       |                              |                              |             |                              |
| ジが表示されました      | S Internet                                                                                                    |          |       |                              | 1                            |             |                              |

- 2. カラーツール欄で、ご使用のカラーマスターを選択
- 3. Upd,No. 欄にカード番号横に ()) で記載されている番号を選択して下さい

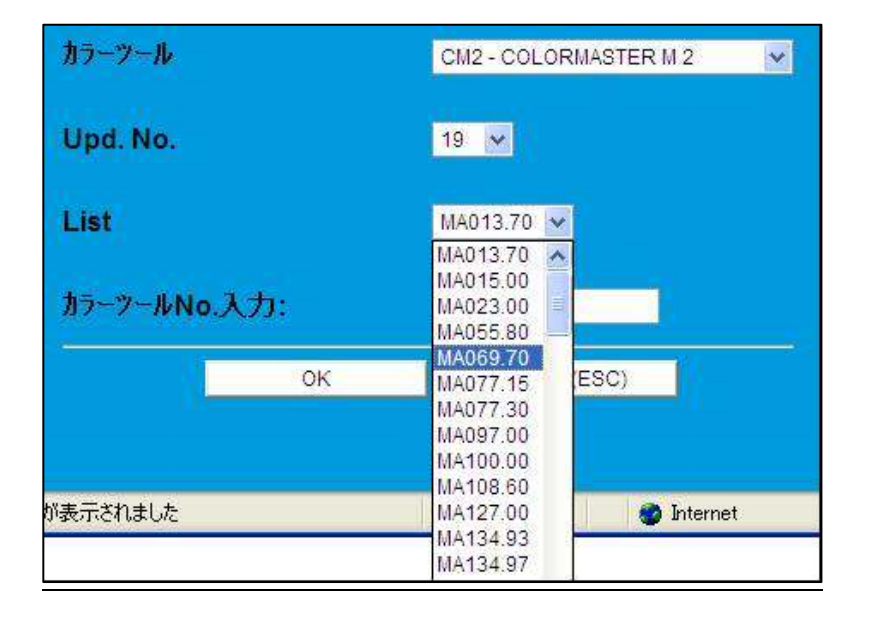

今回の場合 カラーツール CM2 を選択 Upd.No. 19 を選択 List に同じアップデート カードのリストが表示され ますので、その中から数枚

を確認して頂き、カードの 追加がされているかの有無 をご確認出来ます。

数枚選んで確認して頂いたカードが全て無い場合、追加漏れと思いますので お取引販売店さまへ追加カードの注文をお願いします

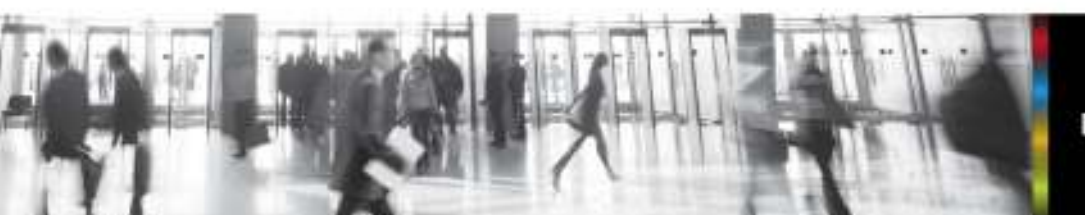

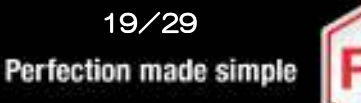

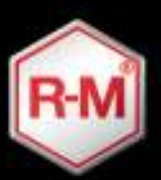

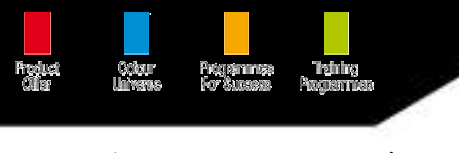

## <u>海外ホームページ</u>

## R-Mマジックツール使用方法

#### カラートリムの位置が分からない場合に使用

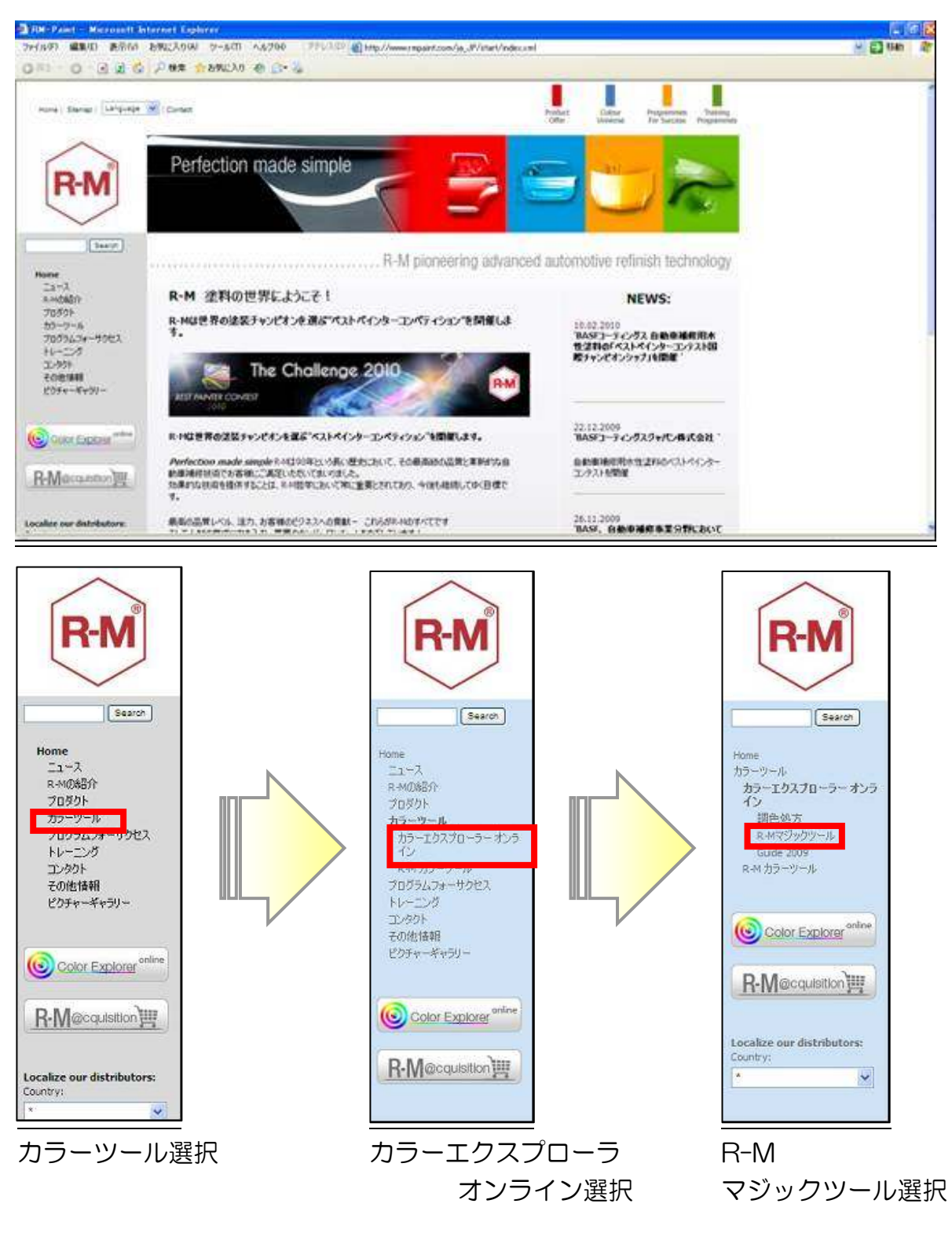

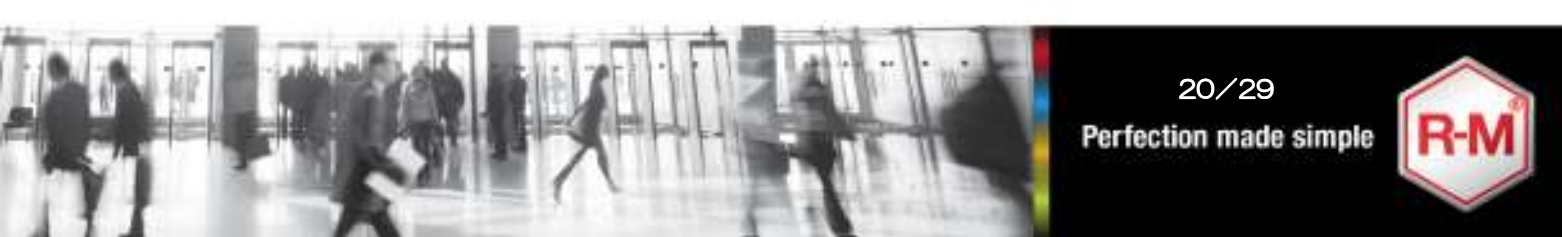

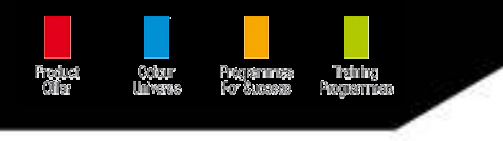

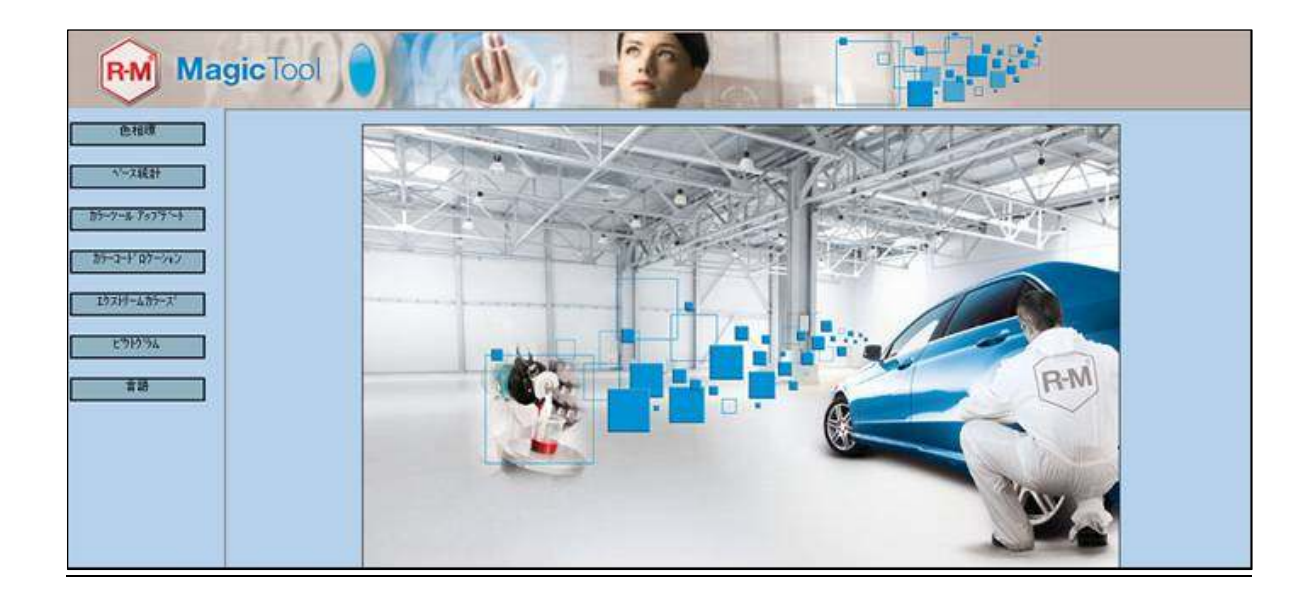

| 色相環           |
|---------------|
| ペース統計         |
| <u> </u>      |
| カラーコード・ロケーション |
| エクストリームカラース   |
| ヒウトクラム        |
| 言語            |

#### ・色相環

R-M ペイントライン毎の色相環図が入手出来ます アルミやパールの説明も記載

・ベース統計

ペイントライン毎の各自動車メーカーでの配合に使用 されている量が確認出来ます

- ・カラーツールアップデート
   カラーマスターのアッデート枚数が確認出来ます
- ・カラーコードロケーション
   カラートリム位置の検索が可能です
- ・エクストリームカラーズ エクストリームカラーと呼ばれる特殊原色の紹介
- ・ピクトグラム
   配合表に表記されている記号の紹介

・言語

表示言語の変更が出来ます

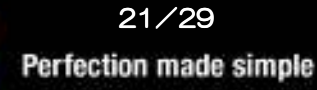

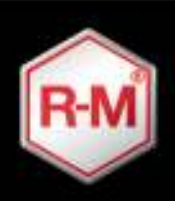

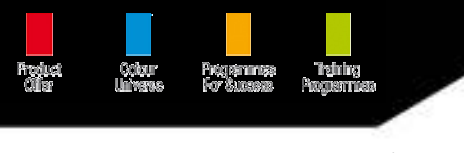

## <u>海外ホームページ</u>

## R-Mマジックツール使用方法

#### 色相環

カラープリズム

ピッチコントローラー

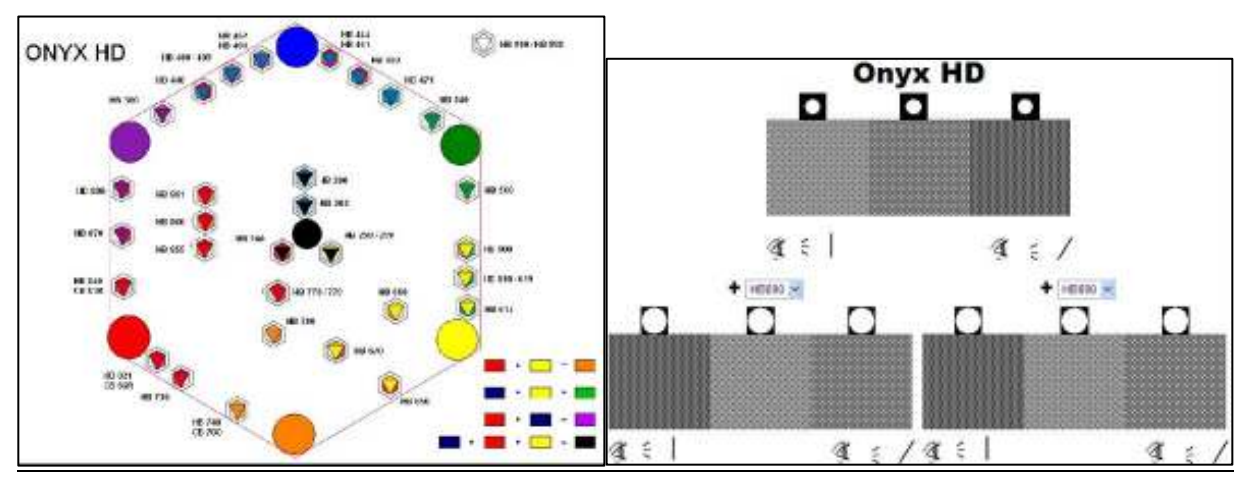

#### Aluminium

パール

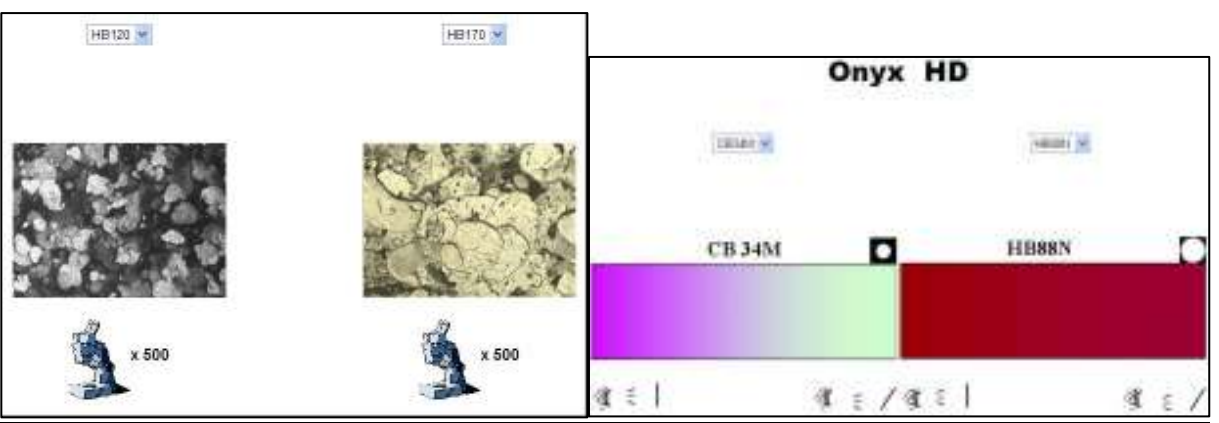

#### ベース統計

|        |     | <b>F</b> |      | Paint Line |      |       | Mfr  | 1     |      |              | Sort O       | rder     |      |           |      |          |      |
|--------|-----|----------|------|------------|------|-------|------|-------|------|--------------|--------------|----------|------|-----------|------|----------|------|
|        |     | <u> </u> | ) ON | YX HD      | BN   | W     |      |       | ~    | ⊙ Ba<br>⊖ Nu | se<br>mber ( | of Mixes | (nb) | Start Sea | arch |          |      |
|        |     |          |      |            | B    | MW    |      |       |      |              |              |          |      |           |      |          |      |
| Base   | Amt | Base     | Amt  | Base       | Amt. | Base  | Amt. | Base  | Amt. | Base         | Amt.         | Base     | Amt. | Base      | Amt. | Base     | Amt. |
| CB11K  | 9   | CB73L    | 1    | CRYSCLCP   | 124  | HB130 | 629  | HB260 | 35   | HB46L        | 175          | H8670    | 372  | HB861     | 86   | HB991/   | 133  |
| CB3414 | 43  | CB74L    | 33   | DIACLOP    | 124  | HB135 | 70   | HB300 | 252  | HB471        | 327          | HB680    | 183  | HB870     | 522  | MT900    | 18   |
| CB45L  | 28  | CB75K    | 4    | DIAMONCP   | 124  | HB140 | 179  | HB400 | 453  | H8540        | 299          | HB730    | 66   | H8880     | 217  | MULFIL   | 33   |
| CB47M  | 3   | CB760    | 18   | DIAMTOP    | 133  | HB150 | 104  | HB401 | 36   | H8560        | 167          | HB740    | 141  | HBSSL     | 62   | MULTBL   | 30   |
| CB54L  | 49  | CB77K    | 1    | EXTRASEL   | 33   | HB170 | 18   | HB409 | 41   | HB58L        | 4            | H8770    | 245  | HB88M     | 53   | SATINTOP | 13   |
| CB56L  | 29  | CB83L    | 3    | EXTRASWT   | 33   | HB175 | 3    | HB440 | 47   | HB600        | 19           | H8779    | 119  | HB88N     | 5    | SILICTOP | 30   |
| CB57M  | 3   | CB83R    | 21   | HB002      | 2250 | HB185 | 3    | HB441 | 295  | HB610        | 182          | HB780    | 240  | HB961     | 180  | SM09     | 735  |
| CB58L  | 32  | CB85L    | 16   | HB090      | 593  | HB200 | 228  | HB444 | 322  | HB617        | 10           | HB821    | 135  | HE990     | 937  | STARLUX  | 124  |
| CB63L  | 33  | CB86R    | 30   | HB100      | 1    | HB203 | 41   | HB460 | 198  | HB619        | 74           | H8840    | 206  | H8999     | 595  |          |      |
| CB66V  | 31  | CB87L    | 1    | HB110      | 289  | HB250 | 1731 | HB462 | 39   | HB64L        | 82           | HB855    | 32   | нвээк     | 156  |          |      |
| C871V  | 1   | CHRONLUX | 124  | HB120      | 191  | HB259 | 228  | HB46K | 113  | HB650        | 258          | HB360    | 93   | HB99L     | 11   |          |      |

自動車メーカー毎に配合 に含まれている各原色の 数量が分かります

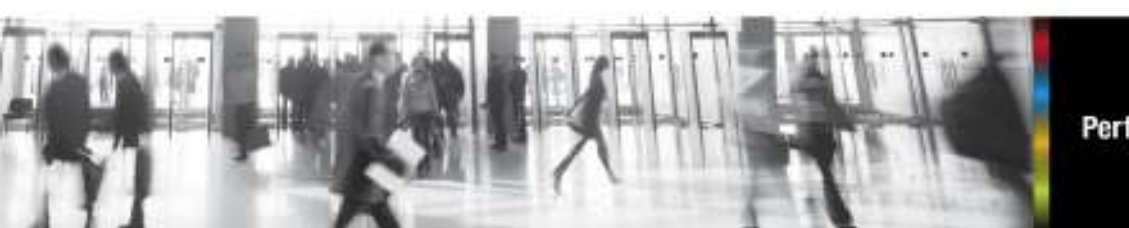

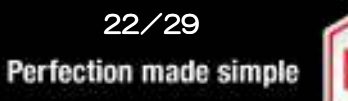

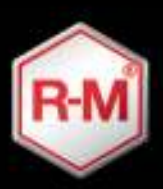

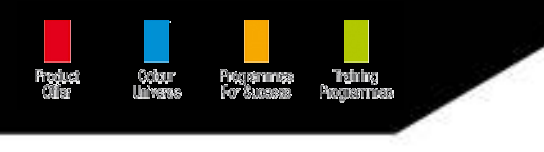

#### カラーツールアップデート

|        | Update CM2 |       |
|--------|------------|-------|
| Update | AMT.       | Total |
| 31     | 234        | 11429 |
| 30     | 256        | 11195 |
| 29     | 218        | 10939 |
| 28     | 252        | 10721 |
| 27     | 281        | 10469 |
| 26     | 121        | 10188 |
| 25     | 162        | 10067 |
| 24     | 278        | 9905  |
| 23     | 229        | 9627  |
| 22     | 243        | 9398  |
| 21     | 266        | 9155  |

カラーマスターアップ デートの追加枚数と トータル枚数が分かり ます

カラーコードロケーション(カラートリム位置)

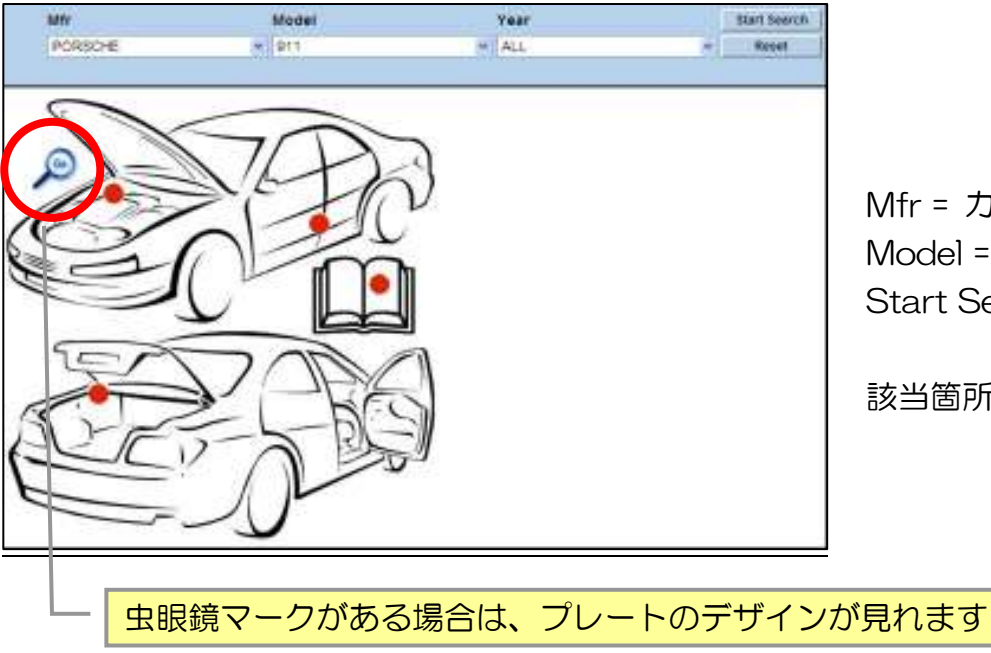

Mfr = カーメーカー Model = 車種 を入力し Start Search を押す

該当箇所に赤丸の印

エクストリームカラー

日本国内未発売特殊原色の情報(日本国内原色でのイリュージョンカラー)

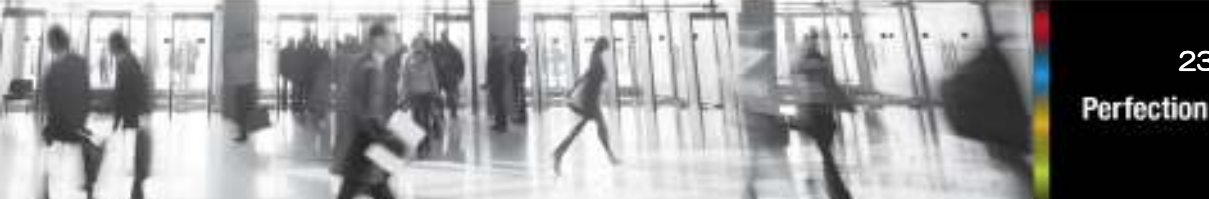

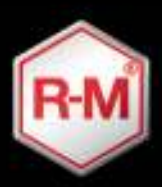

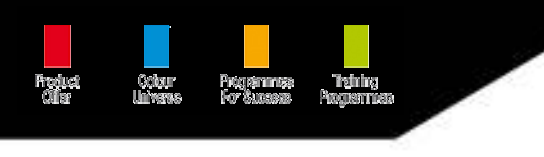

ピクトグラム 各検索ツールに表記されているマークの説明が記載

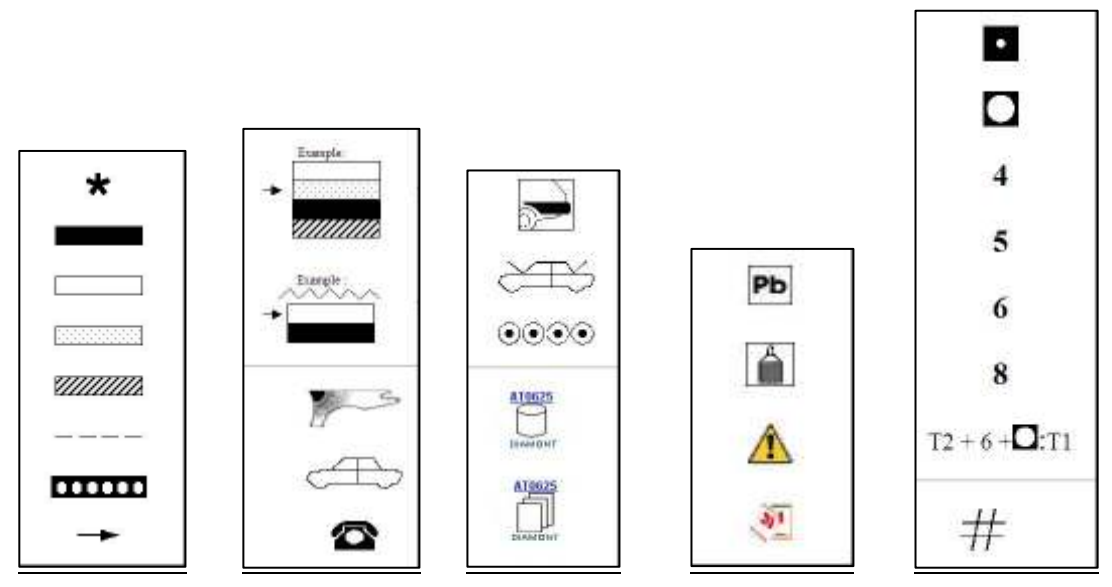

## 言語

変更したい言語にして、『Save』を押せば言語を変更出来ます

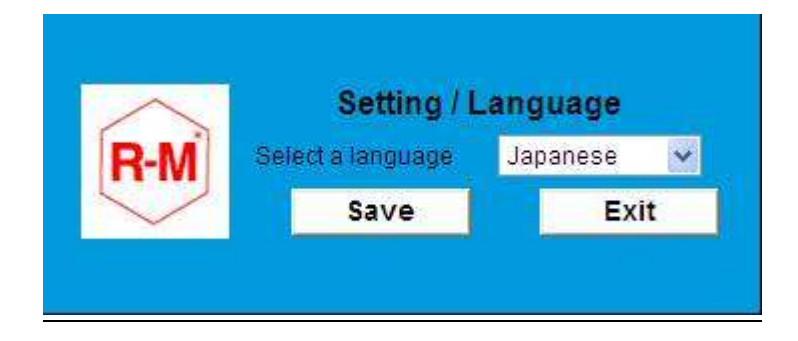

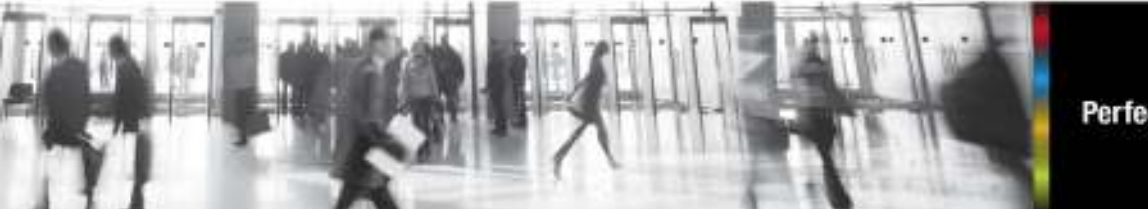

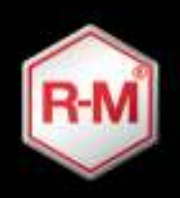

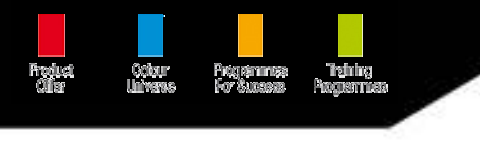

日本国内ホームページ

## <u>通常検索方法</u>(ダイアモント・アペックスのみ対応)

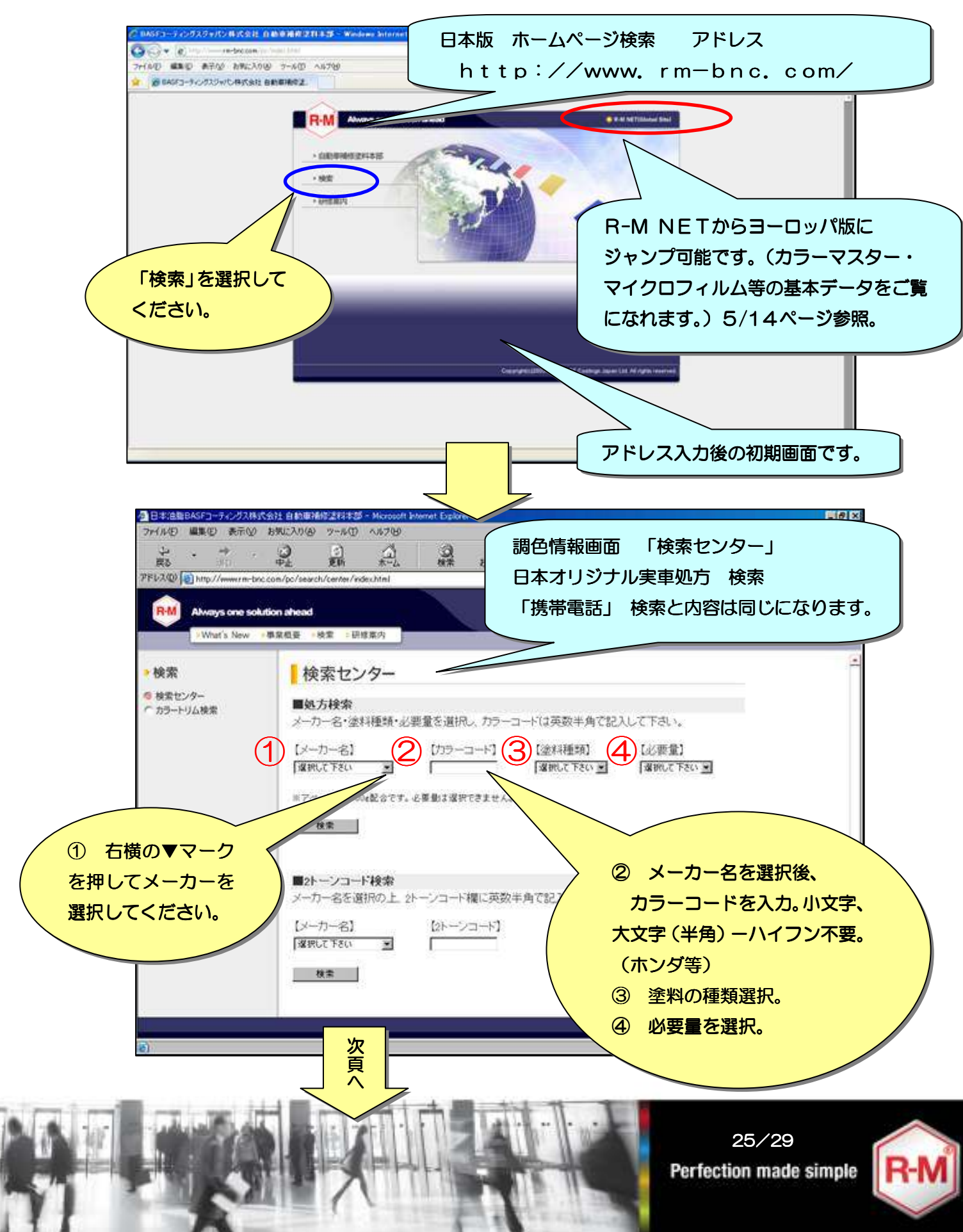

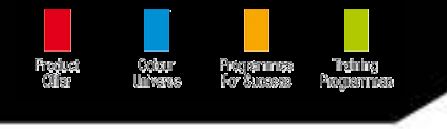

#### 検索センター 処方検索 ティント別 画面

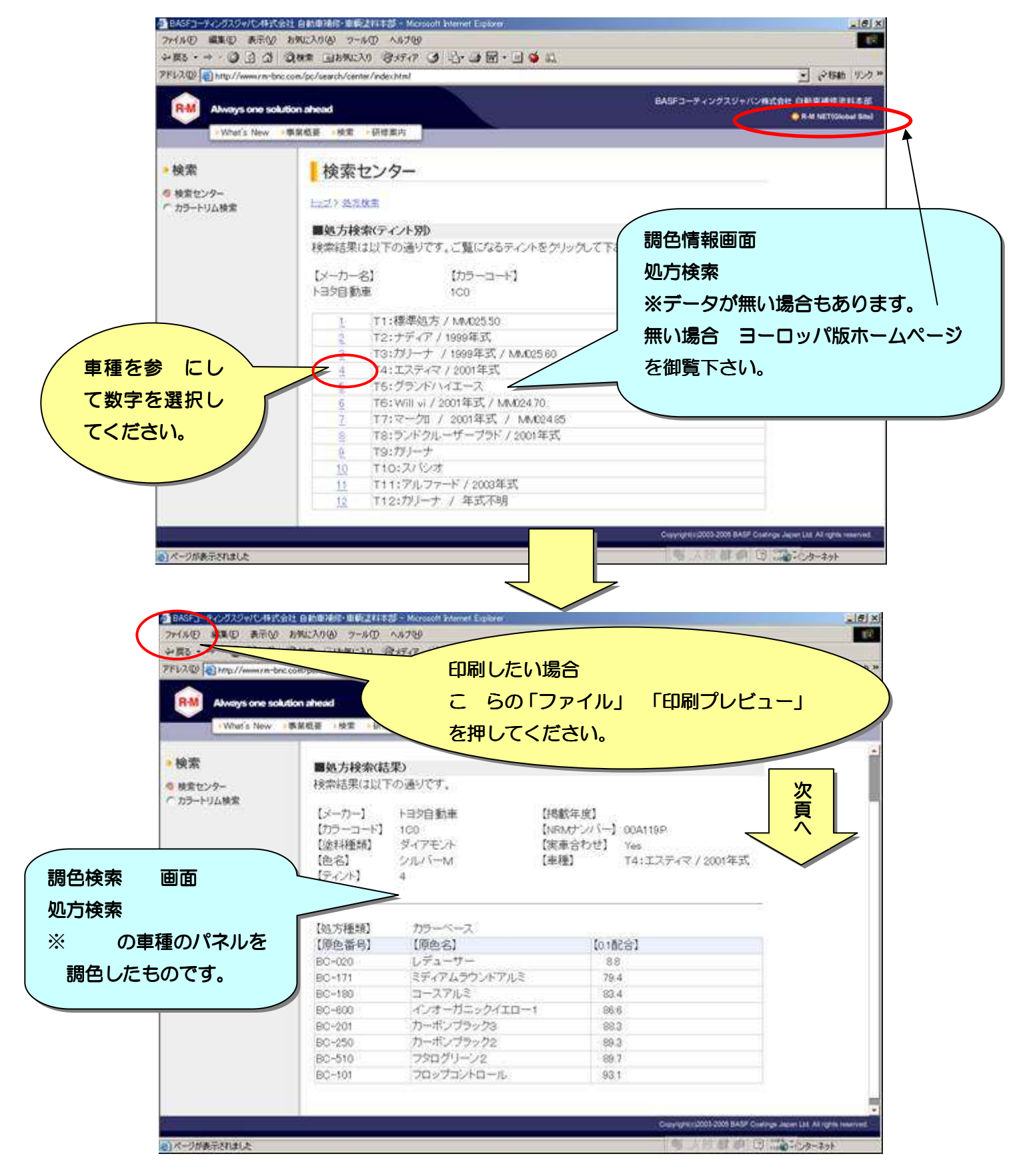

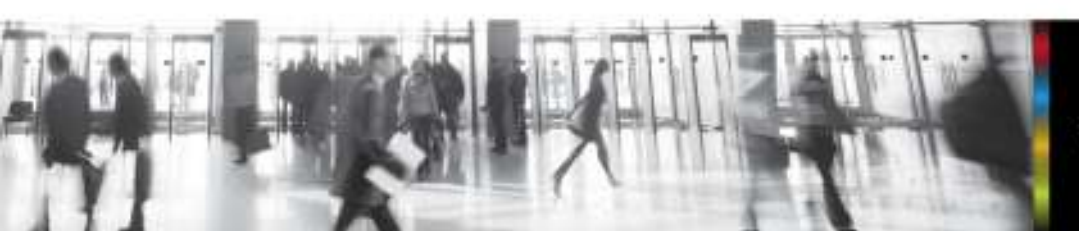

26/29 Perfection made simple

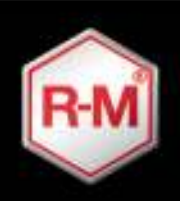

Product Octour Programmas Training Ciliar Universe For Success Programman

検索センター 印刷プレビュー画面

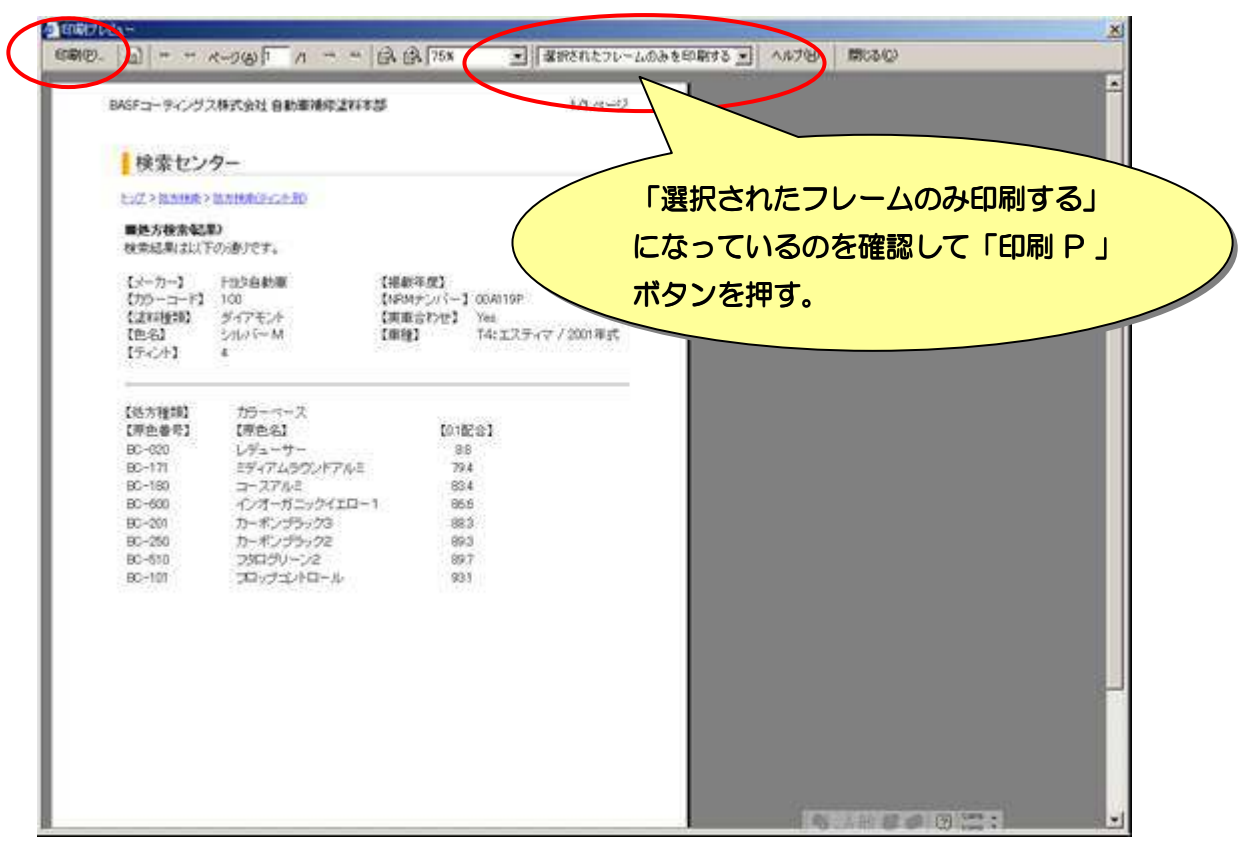

#### その他 2トンコードやバンパー/モール み合わせの検索 (クィック ィドと同内容)

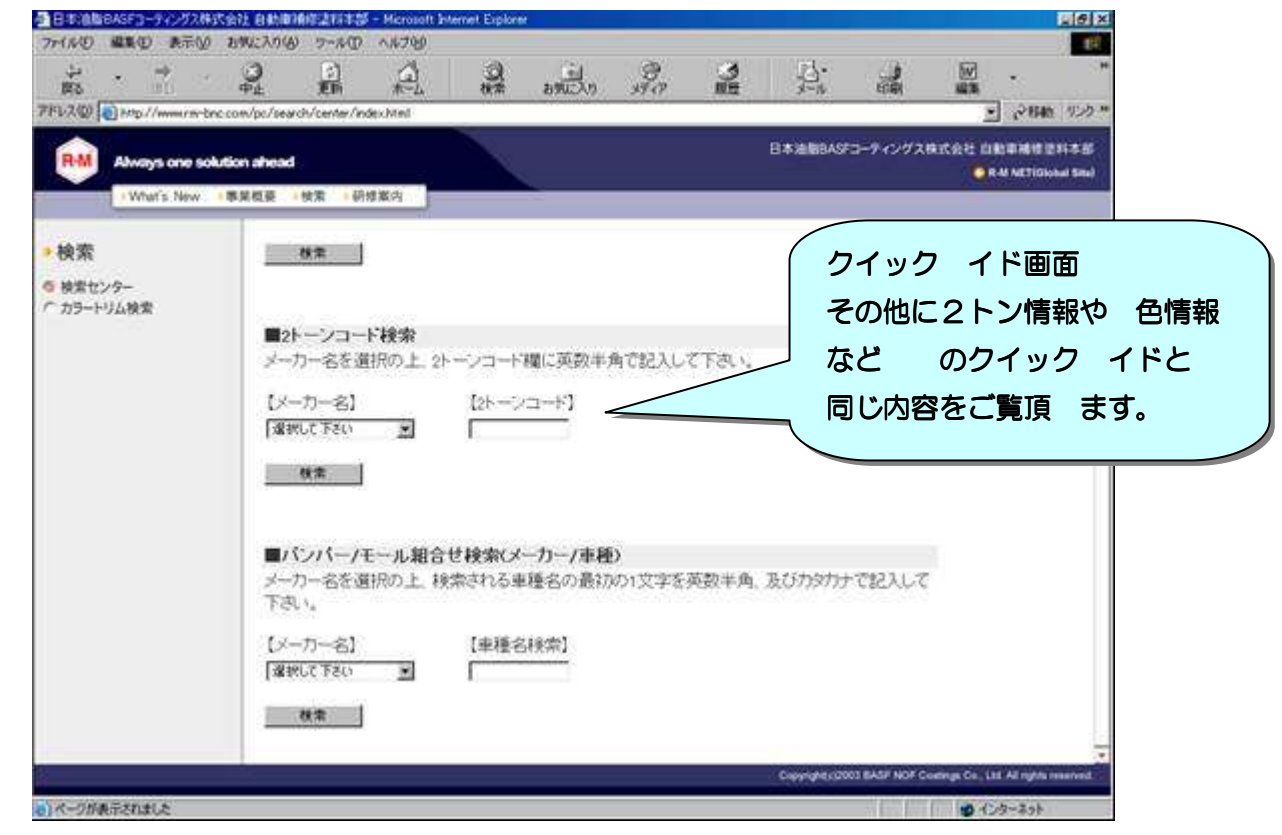

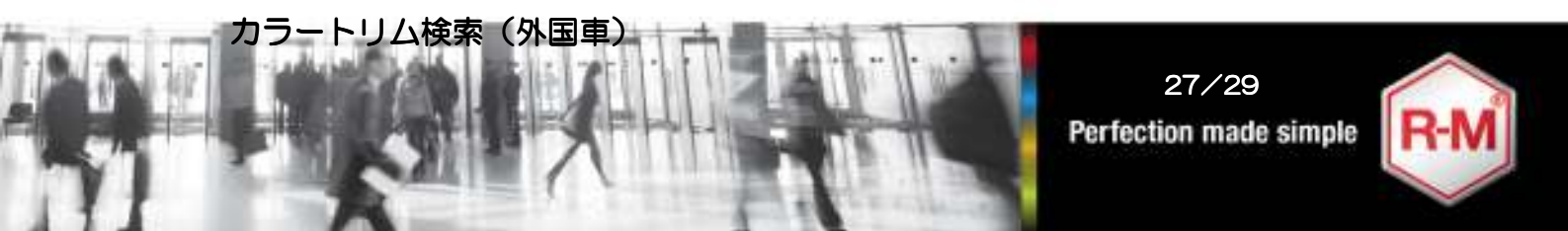

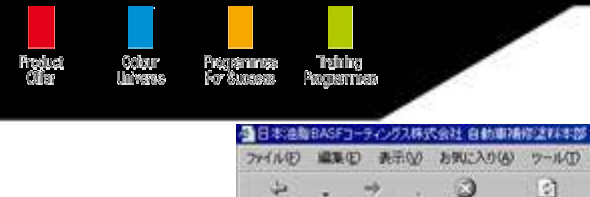

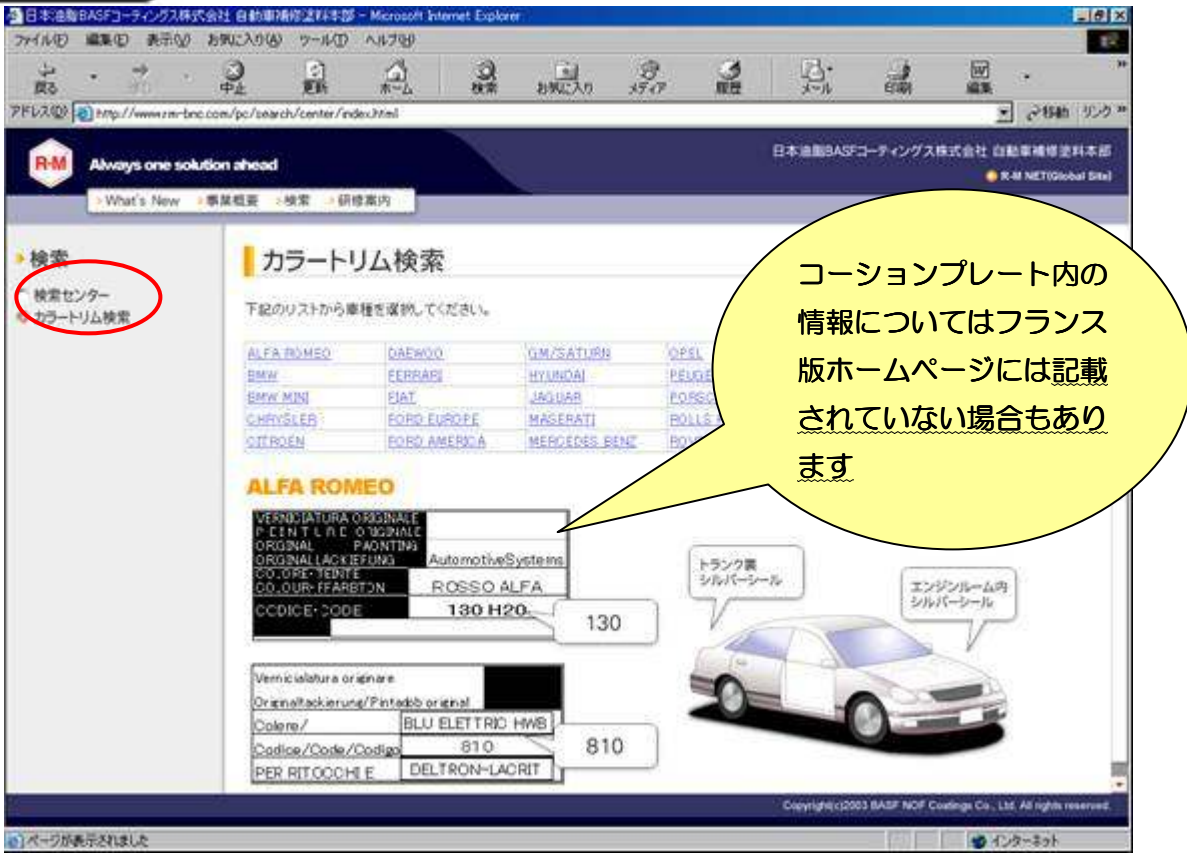

※年式・車種によってコーションラベルの位置内容が変わっている場合があります

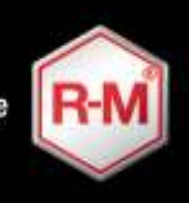

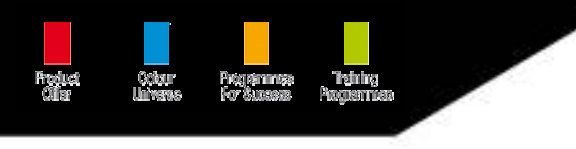

29/29 Perfection made simple

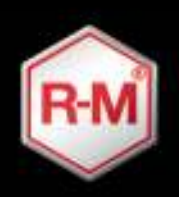